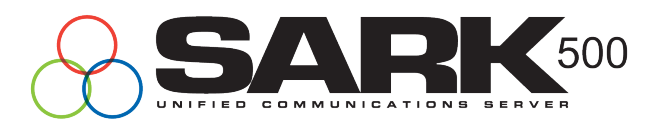

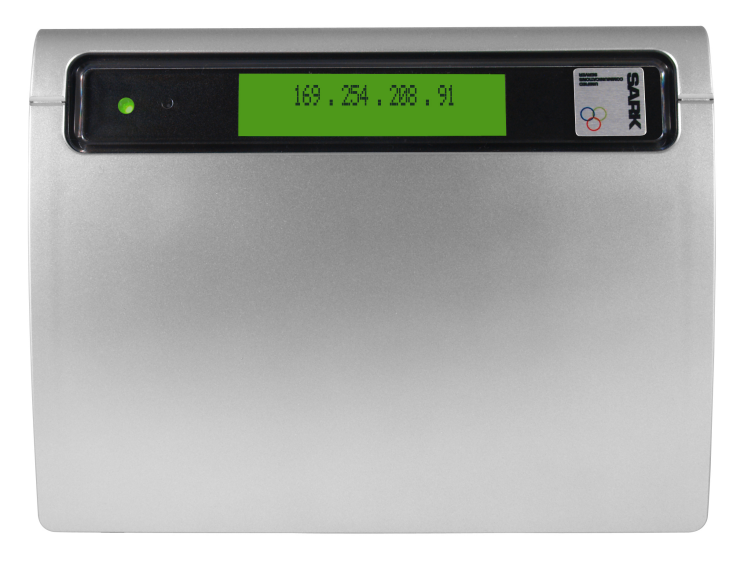

# SARK500 Embedded VoIP/TDM PBX

Administrators Guide V3.1

SARK Version 3 Release 1-135 Oct 2011

# Contents

| CONTENTS                                           |
|----------------------------------------------------|
| COPYRIGHT INFORMATION4                             |
| INTRODUCTION                                       |
| FEATURES OVERVIEW6                                 |
| GETTING STARTED7                                   |
| SYSTEM HELP8                                       |
| BROWSER CHOICE                                     |
| POWER-UP – DETERMINING THE IP ADDRESS OF THE UNIT9 |
| COMMIT AND SAVE11                                  |
| LOGGING ON TO SARK AND SETTING THE PASSWORDS11     |
| ADDING TRUNKS14                                    |
| ADDING EXTENSIONS WITH ZTP/PNP22                   |
| ADDING NON-PNP EXTENSIONS AND TFTP PROVISIONING    |
| ADDING A LINE-OUT EXTENSION26                      |
| CONFERENCING                                       |
| INTERACTIVE VOICE RESPONSE                         |
| ADDING ROUTES                                      |
| CLASS OF SERVICE (COS)                             |
| FIREWALL                                           |
| CHANGING FIREWALL SETTINGS                         |

| FIREWALL "LOCAL" MODE                   |
|-----------------------------------------|
| RESOLVING FIREWALL LOCK-OUTS            |
| NETWORK CONFIGURATION                   |
| SPECIFYING ALTERNATIVE NTP SERVERS41    |
| CHANGING SSH OR HTTP PORT ASSIGNMENTS42 |
| SPECIFYING AN SMTP SERVER43             |
| BACKUP/REGRESS & SAVE TO USB44          |
| GLOBAL SETTINGS45                       |
| CALL RECORDING                          |
| ASTERISK FILE EDIT47                    |
| SARK SERVICE CODES                      |
| NANP SUPPORTED SERVICE CODES55          |
| SARK500 HARDWARE PLATFORM               |
| PIKA TELEPHONY HARDWARE CHANNEL DRIVER  |
| CHANNEL STATUS ON THE APPLIANCE LCD80   |
| DEPLOYMENT AND DIMENSIONS85             |
| SARK DIRECTORY STRUCTURE ON THE WARP    |
| SARK ADDITIONAL PERL DEPENDENCIES       |
| SARK ADDITIONAL BUSYBOX COMMANDS        |

# **Copyright Information**

#### TRADEMARKS

SARK UCS/MVP and SARK500 are registered trademarks of Aelintra Telecom Limited.

PIKA is a registered trademark of PIKA Technologies Inc.

All other trademarks, product names and company names and/or logos cited herein, if any, are the property of their respective holders.

#### DISCLAIMER

This document is provided to you for informational purposes only and is believed to be accurate as of the date of its publication, and is subject to change without notice. Aelintra Telecom Limited. assumes no responsibility for any errors or omissions in this document and shall have no obligation to you as a result of having made this document available to you or based upon the information it contains.

# Introduction

The SARK500 provides a solid-state SIP/TDM PBX solution for system integrators and PBX resellers. The appliance is a purpose-designed telephony platform with its own integrated analog, digital and GSM telephony cards. The system can support up to 8 FXO (CO) lines or 8 Digital (BRI) Channels or 4 GSM channels, depending upon the configuration. It also supports a further 8 SIP or IAX2 trunks for VoIP telephony. The system can be configured with up to 20 IP handsets from any of the leading SIP manufacturers (e.g. Snom, Aastra, Cisco, Yealink etc).

One rather unique feature of the SARK500 is its ability to automatically recognize and provision PnP SIP phones (principally from Snom and Yealink) with no human intervention and no special network setup. This means that, unlike competitive VoIP offerings, which can take several hours or even days to set up, the SARK500 can be deployed into an unknown network (provided only that the network has a functioning DHCP server) with brand new factory set phones and require NO initial set-up. The system will come up; provision the phones as they come on-line and immediately be able to receive and make calls over whatever media it is given (Analogue, BRI or GSM). This makes the system as easy and quick to install as a traditional TDM PBX, an important consideration when installing into small businesses where cost is often an overriding issue.

In addition, the on-board SARK UCS/MVP software provides a feature-rich graphical workbench and decision engine designed to generate and run efficient PBX images. All adds moves and changes can be done remotely as soon as the system is installed.

## **Features Overview**

SARK500 provides an easy to use graphical workbench and decision engine that controls and manages the PBX. The Warp appliance is a purpose-designed solid state telephony platform with its own integrated analog, digital and GSM telephony boards. The SARK Implementation on the WARP appliance uses the SARK source code directly from the SARK svn repository. SARK is also available as, a CentOS 5 .iso, a tarball or a Redhat/CentOS rpm.

#### SARK500 features

- Zero touch setup for PnP phones
- $\circ~$  Fast, automated installation
- $\circ~$  Add or change extension and voicemail accounts in seconds
- $\circ~$  Integrated, extensible automatic provisioning service
- Supports all Asterisk-supported trunk technologies
- Reduce long distance costs with LCR and powerful pattern-based outbound routing
- $\circ$  Route incoming calls based on time-of-day, DID, Caller ID or caller ID pattern
- Supports BLF, call parks and directed call pickup
- $\circ~$  Create infinite level interactive Digital Receptionist (IVR) menus
- $\circ~$  Design sophisticated recursive call groups
- True hot-desk support (option)
- $\circ$  Advanced on-board voice recording feature (option)
- $\circ~$  Manage callers using ACD and Queues
- $\circ~$  Detect and direct incoming faxes
- $\circ~$  Automatic Backup and one-click Restore
- Powerful on-board firewall
- $\circ$  easy to use network management

# **Getting Started**

The SARK500 is initially set-up to allow you to install it and be up and running within just a few minutes of powering it up. It usually requires no network configuration (by default, it initially uses DHCP to obtain an IP address). Also, provided you deploy SIP PnP capable phones (such as Snom or Yealink), they will be automatically configured and registered on-the-fly when they are powered-up.

Once connected to the CO (FXO) or ISDN (ptp) lines, the SARK500 is ready to receive and make calls. As phones are powered up and configured, they are automatically added to a special ring-group called the 'RINGALL' group. Any calls arriving over the FXO, ISDN or GSM lines will be automatically sent to the RINGALL group, which will ring all of the phones, and 'first to pick-up' will get the call. The RINGALL group can be replaced when you move to more sophisticated routing and ACD configurations but initially it just allows you to get up and running very quickly. Also by default, outbound calls will initially be routed via the FXO or ISDN hunt group (depending upon whether the appliance is fitted with FXO or ISDN ports). (**N.B.** If you have no telephony cards fitted to your system then the DEFAULT route will be initially empty).

Of course, you will probably want to progress to more sophisticated call distribution and routing and you may wish to deploy VoIP trunks and perhaps remote phones. All of these things can be accomplished using the SARK500 browser-based interface. In the following sections we will cover some of these topics in more detail.

The SARK browser pages follow a standard layout. The figure below shows a typical SARK Web page.

| TDM/VoIP Softswitc                               | h - Globals.              |                                                                                     |
|--------------------------------------------------|---------------------------|-------------------------------------------------------------------------------------|
| General Services Call-Co                         | ntrol Admin               |                                                                                     |
| External IP Addre                                | ssdek v                   | Sysinfo<br>Serial #: 153684<br>Release #: 3.1.0-135<br>Web Server: liabittad        |
| NTP Time Zo<br>Voicemail Instructio              | ne GMTOBST                | Browser: Chrome<br>Network<br>hostname: sark500                                     |
| Late Terminati<br>Extension Leng                 | on YES V                  | domain:<br>cable.virginmedia.net<br>LAN IP: 192.168.1.126<br>Netmask: 255.255.255.0 |
| Create Extension ACL<br>Extension Start Numb     | s? <u>YES</u> ▼<br>er 401 | Hardware<br>System Media: flash<br>RAM Size: 256212<br>PAM Free: 47316              |
| Agent Sta                                        | urt 1001                  | Status<br>PBX State: RUNNING                                                        |
| System Operator(default<br>Operator Real Extensi |                           |                                                                                     |

Navigation is handled by the column to the left of the screen. Modifiable data appears in the data window in the centre and information and action buttons appear to the right. All data fields have instant help (see below). To save your changes, press the save (disk icon) button. To commit your changes (i.e. bring them into

service), click the checkmark (tick) button; this will cause SARK to regenerate the underlying Asterisk configuration files and issue a soft reload.

# System Help

|               |                                                                       | К                                                                |
|---------------|-----------------------------------------------------------------------|------------------------------------------------------------------|
|               | TDM/VoIP Softswitch - Globals.                                        |                                                                  |
| Endpoints     | General Services Call-Control Admin                                   |                                                                  |
| Routing       | External IP Address                                                   | Sysinfo                                                          |
| ACD           | Cou y Code uk V                                                       | Serial #: 133884<br>Release #: 3.1.0-135<br>Web Serier: Lighttpd |
| Features      | This field should usually only be                                     | Browser: Chrome V                                                |
| <u>System</u> | Vo filled out if you are running<br>server-only behind a NATed        | hostname: <b>sark500</b><br>domain:                              |
| Globals       | firewall. It forces Asterisk to<br>include the correct return IP      | LAN IP: 192.168.1.126                                            |
| Firewall      | Without it, Asterisk will use the<br>Cree local server IP address and | Hardware<br>Sustem Media: flash                                  |
| Network       | effectively "spoof" itself.                                           | RAM Size: 256212<br>RAM Free: 45148                              |
| Backup        | SysName: edomain                                                      | Status<br>PBX State: RUNNING                                     |
| Syslogs       | System Operator(default 0)                                            |                                                                  |
| Password      | Operator Real Extension RINGALL V                                     |                                                                  |
| Asterisk      |                                                                       |                                                                  |

Every name field in the system has context sensitive help associated with it. All you need do is hover the cursor over any name field for an explanation of the field's function.

# **Browser choice**

The SARK500 will work with most popular browsers but there are a few things to be aware of when it comes to choosing your browser software. Because the SARK500 makes extensive use of Jquery and, Jquery-ui, it performs best with modern browsers such as Chrome, Firefox and Safari. It runs noticeably more slowly with IE7 and IE8 and it will not run at all with Opera. There is also a known problem with IE8 where the sysinfo panel in the Globals section does not render.

Finally, the CPU on the Sark500 is relatively low powered so you should expect a normal response time of around 2 to 3 seconds to fully render a panel.

Copyright CoCoSoft 2008-2010. All rights reserved.

## Power-up – determining the IP address of the unit

Once the appliance has powered up you can determine its IP address from the dualpurpose LCD display on the front panel. Touch the light-sensitive toggle-button once to show the IP address on the display. The toggle-button is located on the right hand side of the front-panel, immediately to the left of the Power LCD (see image).

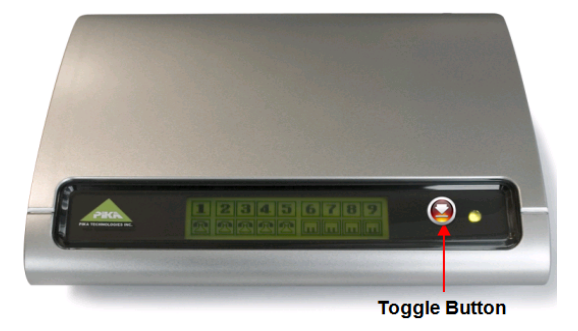

## **System Buttons**

The system buttons are clustered to the right of each data panel. The available buttons are as follows;

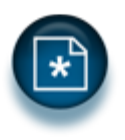

NEW button. Used to create a new object instance

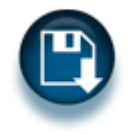

SAVE button. Used to save a change

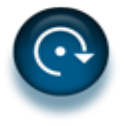

ACTION button. Used to perform some action (this will differ from screen to screen).

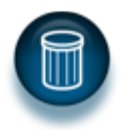

DELETE button. Used to delete an object instance.

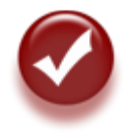

 $\operatorname{COMMIT}$  button. Used to "enliven" your changes by updating the PBX running instance

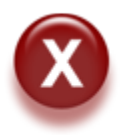

 $\ensuremath{\mathsf{CANCEL}}$  button. Used to cancel the current operation and return to the parent screen.

## **Commit and Save**

These two buttons perform similar functions however, Save will simply save your changes to the SARK database, your changes will not be *implemented* into the PBX itself until you issue a commit. This means you cam make a system change and release it all-at-once by issuing a Commit.

## Logging on to SARK and setting the passwords

To log on to SARK you will need to know the IP address of the appliance. To obtain the IP address; after the appliance starts press the touch sensitive button to the right of the LCD screen. The button toggles the LCD display between the line status view and the IP address view. Type the IP address of the appliance in the address bar of any Web browser on the same subnet. The SARK login appears.

| 🕹 Google - Mozilla Firefox                 |                                                            |                                     |
|--------------------------------------------|------------------------------------------------------------|-------------------------------------|
| Ele Edit View Higtory Bookmarks Iools Help |                                                            |                                     |
| C X 🏠 192.168.1.158                        | →                                                          | - Google 🔎                          |
| C Loading +                                |                                                            | ~                                   |
| Web Images Videos Maps News Shopping Gmail | nore 🔻                                                     | iGoogle   Search settings   Sign in |
| Web Images Mideos Mass News Shopping Gmail | Advanced Search<br>Cocococococococococococococococococococ | IGaogle   Szarch.settings   Sign.in |
|                                            |                                                            |                                     |
|                                            |                                                            |                                     |
| Change background image                    |                                                            |                                     |

Type the user name and password in the appropriate text box. The default user name is *admin* and the default password is *sarkadmin*. Click the OK button. The SARK 'globals' page appears.

|           | TDM/VoIP Softswitch          | - Globals. |                                     |   |
|-----------|------------------------------|------------|-------------------------------------|---|
| Indpoints | General Services Call-Contro | Admin      |                                     |   |
| louting   | External IP Address          |            | Sysinfo                             |   |
| СD        | Country Code                 | uk 🔻       | Release #: 3.10-135                 |   |
| atures    | NTP Time Zone                | GMT0BST    | Browser: Chrome                     |   |
| stem      | Voicemail Instructions       | YES V      | hostname: sark500                   |   |
| toriote   | Late Termination             | YES V      | cable.virginmedia.net               | 6 |
| terisk    | Extension Length             | 3          | Netmask: 255.255.255.0              |   |
|           | Create Extension ACLs?       | YES V      | System Media: flash                 |   |
|           | Extension Start Number       | 401        | RAM Size: 256212<br>RAM Free: 47316 |   |
|           | Agent Start                  | 1001       | Status<br>PBX State: RUNNING        |   |
|           | System Operator(default 0)   | 0          |                                     |   |
|           | Operator Real Extension      | RINGALL V  |                                     |   |

The System Statistics section (to the right) shows general status information.

## **Changing the Browser Password**

For security reasons, we recommend that you change the default browser password immediately using the change password panel.

|                                                                                                    | TEM/VOIP SOFTS WITCH                               |                                                                                                    |
|----------------------------------------------------------------------------------------------------|----------------------------------------------------|----------------------------------------------------------------------------------------------------|
|                                                                                                    | TDM/VoIP Softswitch - admin password chang         | e                                                                                                    |
| Endpoints<br>Routing<br>ACD<br>Features<br>System<br>Globals<br>Firewall<br>Network<br>Backup<br>Syslogs<br>Password<br>Asterisk | Current Password :                                 | Passwords<br>Choose a strong, memorable,<br>password; it should have a<br>mix of upper and lowercase<br>letters and numbers and be at<br>least 8 characters in length.<br>Try to avoid the more unusual<br>special characters which may<br>not always appear in the same<br>place on all keyboards.<br>This panel changes only the<br>SARk browser admini<br>password. To administer Linux<br>passwords login using ssh. |
|                                                                                                    | Copyright CoCoSoft 2008-2010. All rights reserved. |                                                                                                    |

The system requires a password of at least 8 characters and you should try to use a mixture of upper and lower case and at least one numeric character. This panel is only responsible for the maintenance of the browser password. It does NOT change the root password of the box.

## Changing the root user Password for the Appliance

Use an SSH client to open a session to the appliance using the IP address displayed on the LCD. Type the user name **root** and your password at the prompts. The factory default root password is **sarkroot**. If you want to change the password for the root user account, type **passwd root** at the Linux command prompt. Follow the prompts to enter and confirm the new password. Password information is preserved between restarts.

# **Adding Trunks**

Outbound trunks for FXO, Digital (BRI) and GSM, and inbound trunks for FXO and GSM are automatically installed on the platform so there is nothing to do to activate them. You may wish/need to add/create inbound and outbound routing (see Routes below).

| 1/VOIP So  | oftswitch | - Tru | Inklin  | es         |         |          |          |     |              |   |   |
|------------|-----------|-------|---------|------------|---------|----------|----------|-----|--------------|---|---|
| Line       | Trunkname | Туре  | Tenant  | IP Address | Latency | Open     | Closed   |     |              |   |   |
| GSM1       | GSM1      | group | default | LOCAL      | N/A     | Operator | Operator | N/A | $\checkmark$ | 2 | Ũ |
| GSM2       | GSM2      | group | default | LOCAL      | N/A     | Operator | Operator | N/A | $\checkmark$ | 2 | Ũ |
| PIKABRI_G1 | BRIPORT1  | group | default | LOCAL      | N/A     | Operator | Operator | N/A | $\checkmark$ | 2 | Ũ |
| PIKABRI_G2 | BRIPORT2  | group | default | LOCAL      | N/A     | Operator | Operator | N/A | $\checkmark$ | 2 | Ũ |
| PIKAFXO_G0 | FXOGROUP  | group | default | LOCAL      | N/A     | Operator | Operator | N/A | $\checkmark$ | 2 | Ũ |
| _XXXX.     | Inbound   | Class | default | LOCAL      | N/A     | Operator | Operator | N/A | $\checkmark$ | 2 | Ũ |
|            |           |       |         |            |         |          |          |     |              |   |   |
|            |           |       |         |            |         |          |          |     |              |   |   |
|            |           |       |         |            |         |          |          |     |              |   |   |
|            |           |       |         |            |         |          |          |     |              |   |   |

If you are running FXO, GSM (or BRI without DNID presentation) then inbound calls will automatically be delivered to the 'operator' entry specified in the globals panel. The system default for the operator is to point to a ring group called RINGALL which simply rings all phones; you can, of course update this to point to another call-group, queue or IVR.

The routing of inbound calls falls into one of two categories; you can route by the Dialled Number ID (DNID) if you have digital lines with DNID enabled or you can route by channel name/number in the case of FXO and GSM lines.

To route inbound Digital (BRI) calls with DNID enabled, simply create one or more DiD (DDI) trunks to route the inbound calls. (see the next section). You may need to confirm with your telephone line supplier (PTT) how many digits will be presented in the DNID (it may be 3 or more digits depending upon your carrier).

To route FXO and GSM channels you can set up a custom trunks and name them as follows:-

- for FXO, use  $fxo\{n\}$ ; where  $\{n\}$  is the port number on the tdm card
- for GSM, use  $GSM\{n\}$ ; where  $\{n\}$  is the port number on the gsm card.

The following shot shows the creation of a trunk to handle calls to and from channel 1 on the FXO card.

|            | TDM/VoIP Softswitch  | - Trunk Create: Carriertype is group |  |
|------------|----------------------|--------------------------------------|--|
| Endpoints  | Asterisk peer        | fxo1                                 |  |
| Extensions | Dial String Lead-in  | PIKA/fxo/1                           |  |
| Trunks     | Dial String Lead-out |                                      |  |
| Templates  | Routeable?           | YES V                                |  |
| Routing    | Trunkname            | FX01                                 |  |
| ACD        |                      |                                      |  |
| Features   |                      |                                      |  |
| System     |                      |                                      |  |
| Asterisk   |                      |                                      |  |
|            |                      |                                      |  |
|            |                      |                                      |  |

**N.B.** It is important that you set the *Routeable?* Variable to 'YES'. This will allow you to route calls arriving on this channel. This will create a trunk like the one highlighted below.

Ν

2

|            |      |            |           | Ċ     |         | VOIP SOFTS | K       |          |          |     |              |   |   |
|------------|------|------------|-----------|-------|---------|------------|---------|----------|----------|-----|--------------|---|---|
|            | TDM/ | VoIP So    | oftswitch | - Eni | try Cre | eated!     |         |          |          |     |              |   |   |
| Endpoints  |      | Line       | Trunkname | Туре  | Tenant  | IP Address | Latency | Open     | Closed   |     |              |   |   |
| Extensions |      | GSM1       | GSM1      | group | default | LOCAL      | N/A     | Operator | Operator | N/A | $\checkmark$ | 2 | Ũ |
| Trucha     |      | GSM2       | GSM2      | group | default | LOCAL      | N/A     | Operator | Operator | N/A | $\checkmark$ | 2 | Ũ |
| Trunks     |      | PIKABRI_G1 | BRIPORT1  | group | default | LOCAL      | N/A     | Operator | Operator | N/A | $\checkmark$ | 2 | Ũ |
| Templates  |      | PIKABRI_G2 | BRIPORT2  | group | default | LOCAL      | N/A     | Operator | Operator | N/A | $\checkmark$ | 2 | Ũ |
| outing     |      | PIKAFXO_G0 | FXOGROUP  | group | default | LOCAL      | N/A     | Operator | Operator | N/A | V            | 2 | Ũ |
| D          |      | _xxxx.     | Inbound   | Ciuss | default | LUCAL      | IN/A    | Operator | Operator | N/A | V            | 2 | Ũ |
| eatures    |      | fxo1       | FXO1      | group | default | LOCAL      | N/A     | Operator | Operator | N/A | V            | 2 | Û |
| svstem     |      |            |           |       |         |            |         |          |          |     |              |   |   |
|            |      |            |           |       |         |            |         |          |          |     |              |   |   |

Copyright CoCoSoft 2008-2010. All rights reserve

The trunk can be routed by clicking the edit button and filling out the 'open' and 'closed' route destinations in the normal way.

## Adding a DDI (or DiD) Trunk

Digital (BRI) and VoIP (SIP/IAX2) inbound calls are routed by testing the 'Dialed Number ID' (DNID). To confuse matters further; in digital systems these numbers are often allocated in blocks by the telephone company and are known as DiD numbers (Direct Inward Dial) or DDI numbers (Direct Dial In). SARK has a special trunk construct to manage and route these numbers. It is called a *PTT\_DiD\_Group* trunk and you can define a set of one or more contiguous numbers using this trunk type.

Let's add an example DiD group with the range 446640 to 446649. To do that we can create a trunk object called a PTT\_DiD\_Group. Click the new button on the trunks panel and then choose "PTT\_DiD\_Group" from the drop down.

|            | TDM/VoIP Softswitch - Trunk |   |
|------------|-----------------------------|---|
| Endpoints  | Carrier PTT_DID_Group V     |   |
| Extensions |                             |   |
| Trunks     |                             |   |
| Templates  |                             |   |
| Routing    |                             | _ |
| ACD        |                             |   |
| Features   |                             |   |
| System     |                             |   |
| Asterisk   |                             |   |

| Copyright |            |  |
|-----------|------------|--|
|           | 2000 2010. |  |

Now fill out the number range...

|            | TDM/VoIP Softswitch | 1 - Trunk Create: Carriertype is DiD |  |
|------------|---------------------|--------------------------------------|--|
| Endpoints  | DiD Start           | 446640                               |  |
| Extensions | DiD End             | 446649                               |  |
| Trunks     | Add CLI Prefix      |                                      |  |
| Templates  | Alert-info string   |                                      |  |
| Routing    | Smartlink           | NO T                                 |  |
| ACD        | Trunkname           |                                      |  |
| Features   |                     |                                      |  |
| System     |                     |                                      |  |
| Asterisk   |                     |                                      |  |
|            |                     |                                      |  |

Copyright CoCoSoft 2008-2010. All rights reserved.

Click Commit to create the Trunks. Of course, the set of numbers in your Group can quite legally consist of a single number, in which case you would enter the same number in the start and end boxes. N.B. Even though the update screen requests positive confirmation of a DiD Group create, it is not unknown for a digit to be entered incorrectly causing hundreds or even thousands of DiDs to be created. Not to worry, if this happens you can simply regress SARK to the commit BEFORE you made a mistake.(see the section on Backup/Regress).

|          |            |           | (     |         |            |         |          |          |     |              |   |   |   |
|----------|------------|-----------|-------|---------|------------|---------|----------|----------|-----|--------------|---|---|---|
|          | TDM/VoIP S | oftswitch | - En  | tries   | Created!   |         |          |          |     |              |   |   |   |
| lpoints  | Line       | Trunkname | Туре  | Tenant  | IP Address | Latency | Open     | Closed   |     |              |   |   | 1 |
| tensions | 446640     |           | DiD   | default | LOCAL      | N/A     | Operator | Operator | N/A | V            | 2 | Ũ |   |
|          | 446641     |           | DiD   | default | LOCAL      | N/A     | Operator | Operator | N/A | $\checkmark$ | 2 | Ũ |   |
| JINKS    | 446642     |           | DiD   | default | LOCAL      | N/A     | Operator | Operator | N/A | $\checkmark$ | 2 | Ũ |   |
| mplates  | 446643     |           | DiD   | default | LOCAL      | N/A     | Operator | Operator | N/A | $\checkmark$ | 2 | Ũ | - |
| ng       | 446644     |           | DiD   | default | LOCAL      | N/A     | Operator | Operator | N/A | V            | 2 | Ũ |   |
|          | 446645     |           | DiD   | default | LOCAL      | N/A     | Operator | Operator | N/A | $\checkmark$ | 2 | Ũ |   |
| ıres     | 446646     |           | DiD   | default | LOCAL      | N/A     | Operator | Operator | N/A | V            | 2 | Ũ |   |
|          | 446647     |           | DiD   | default | LOCAL      | N/A     | Operator | Operator | N/A | $\checkmark$ | 2 | Ũ |   |
|          | 446648     |           | DiD   | default | LOCAL      | N/A     | Operator | Operator | N/A | V            | 2 | Ũ |   |
| erisk    | 446649     |           | DiD   | default | LOCAL      | N/A     | Operator | Operator | N/A | $\checkmark$ | 2 | Ũ |   |
|          | GSM1       | GSM1      | group | default | LOCAL      | N/A     | Operator | Operator | N/A | V            | 2 | Ũ |   |
|          | GSM2       | GSM2      | group | default | LOCAL      | N/A     | Operator | Operator | N/A | V            | 2 | ព |   |

Copyright CoCoSoft 2008-2010. All rights reserved

Our trunks have been created and we can now route them to their destinations by clicking the edit button on each trunk.

|            |                    |                       | SWITCH |   |
|------------|--------------------|-----------------------|--------|---|
|            | PTT_DiD_Group/4466 | 40 Settings           |        |   |
| Endpoints  | Routing Line       |                       |        |   |
| Extensions | Active?            | YES 💌                 |        |   |
| Trunks     | Tenant             | default 💙             |        |   |
| Templates  | Fax detect         | NO 💙                  |        |   |
| Routing    | Switch on CLIP     | NO 💌                  |        | - |
| ACD        | Open               | Operator 💌            |        |   |
| Features   | Closed             | Hangup<br>TVRs        | 4      |   |
|            | Trunkname          | Default IVR<br>OUEUES | -10    |   |
| System     |                    | EXTENSIONS<br>400     |        |   |
| Asterisk   |                    | CALL GROUPS           |        |   |
|            |                    | DISA                  |        | - |
|            |                    | CALLBACK              |        |   |
|            |                    | Retrieve Voicemail    |        |   |
|            |                    | *400<br>Siblings      |        |   |
|            |                    | Trunks                |        |   |
|            |                    | GSM2                  |        |   |

Route the inbound calls by clicking the open and closed inbound route drop downs and choosing a destination from the available system endpoints.

## Smartlink

SARK has a flag called "smartlink" which you can set on when you create a DiD group. This is useful when you first create a set of extensions and then create your DiD trunks later. Smartlink will match the numbers of each extension to the right hand side numbers in the DiD group. For example, if you had an extension range of 400 to 420 and a DiD range of 668400 to 668420 then SARK will automagically route inbound calls on 668400 to extension 400; calls on 668401 to 401 and so on. This can save a lot of work when there are lots of extensions to be routed during system setup.

## Adding a VoIP "Sibling" Trunk

Sibling trunks provide a convenient way of routing calls between SARK instances. In this way, you can easily and quickly build a network of interconnected PBX's which route calls to one another depending upon the number dialed.

To create a Sibling trunk choose SailToSail from the trunk type dropdown in Trunk create  $% \left( {{{\mathbf{T}}_{{\mathbf{T}}}}_{{\mathbf{T}}}} \right)$ 

Now fill out the link information. In the Sibling name box enter the hostname of the PBX you wish to link to (just the short name not the FQDN). Fill out the IP address and include a password (this will be the same on both sides of the link). If the Sibling is remote (i.e. not in the same subnet) then you may want to have SARK create a firewall rule for it. In the example below, the other machine is in the same subnet so there is no need to create a rule.

|            |                       | SARK<br>TDM/VolP SOFTSWITCH              |              |
|------------|-----------------------|------------------------------------------|--------------|
|            | TDM/VoIP Softswitch   | h - Trunk Create: Carriertype is Sibling |              |
| Endpoints  | Hostname              | fxos                                     |              |
| Extensions | URI/IP address        | 192.168.1.243                            |              |
| Trunks     | Create Firewall Rule? | NO T                                     |              |
| Templates  | Password              | 2343                                     |              |
| Routing    | Priv                  | YES V                                    |              |
| ACD        | Trunkname             | ToFXOS                                   | $\checkmark$ |
| Features   |                       |                                          |              |
| System     |                       |                                          |              |
| Asterisk   |                       |                                          |              |
|            |                       |                                          |              |

Copyright CoCoSoft 2008-2010. All rights reserved.

Now click on save or commit to create your new trunk....

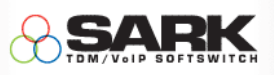

#### Trunkname Type Tenant IP Address Latency Open Closed Endpoints GSM1 GSM1 default LOCAL N/A Operator Operator N/A W 2 🗊 aroup Extensions GSM2 default LOCAL N/A 20 GSM2 group Operator Operator N/A Trunks BRIPORT1 Û PIKABRI G1 default LOCAL N/A Operator Operator N/A 2 group V Templates PIKABRI\_G2 BRIPORT2 LOCAL N/A default Operator Operator N/A 🖌 🛃 🗊 group Routing PIKAFXO\_G0 FXOGROUP Û aroup default LOCAL N/A Operator Operator N/A V 2 ..... ACD \_XXXX. Inbound. Class rator Operator N/A 📈 📝 🗊 fxossark500 ToFXOS Sibling default Operator Operator SV V 2 🗊 192.168.1.243 3 ms Features System Asterisk

#### **TDM/VoIP Softswitch - Updates have been Committed**

SARK has created a trunk for you with a peername which is the concatenation of your hostname and the remote hostname. You must now login to the remote PBX and create a mirror-image Sibling trunk to receive calls and send calls back. Once done, you can create a route to send calls up to the other PBX. In this example, we want to use the remote PBX as our outbound media server (perhaps for PSTN line consolidation) so we will send all of our outbound calls up to it. Here is a route that will do that...

|                                                                                  | TDM/VoIP Softswitch                                                                                                  | - Route DEFAULT                                             |  |
|----------------------------------------------------------------------------------|----------------------------------------------------------------------------------------------------|-------------------------------------------------------------|--|
| Endpoints<br>Routing<br>Outbound<br>COS<br>ACD<br>Features<br>System<br>Asterisk | Active?<br>Path 1<br>Path 2<br>Path 3<br>Path 4<br>Dialplan<br>Alternate Route to remote Host<br>Auth<br>Description | YES • fxossark500 • None • None • XXXX.  NO • DEFAULT ROUTE |  |
|                                                                                  | Tenant                                                                                                    | default •                                                   |  |
|                                                                                  |                                                                                                    |                                                             |  |

Now, whenever we dial a PSTN number on the Sark500 it will be routed up to the other SARK PBX (perhaps a larger model) for termination onto the PSTN.

Perhaps we also want to allow extension-to-extension calling between the two PBXs. We can extend our route dial plan to include that also. Let's say, for example, that the extensions on the remote PBX are 4 digits in length and always begin with "41". We can modify our route as follows...

|           | TDM/VoIP Softswitch            | - Route DEFAULT |   |
|-----------|--------------------------------|-----------------|---|
| Endpoints | Active?                        | YES •           |   |
| Bouting   | Path 1                         | fxossark500 💌   |   |
| Outhound  | Path 2                         | None            |   |
| Outbound  | Path 3                         | None            |   |
| COS       | Path 4                         | None            |   |
| ACD       | Dialplan                       | _XXXX41XX       |   |
| Features  | Alternate Route to remote Host |                 |   |
| System    | Auth                           | NO -            | - |
| Asterisk  | Description                    | DEFAULT ROUTE   |   |
|           | Tenant                         | default 💌       |   |
|           |                                |                 |   |
|           |                                |                 |   |
|           |                                |                 |   |

We've added the dialplan **\_41XX** which will route any 4 digit dials beginning 41 up to the other PBX for termination. We would probably also create a dialplan on the remote PBX to route 3 digit numbers beginning 4 back to us (because throughout this guide, our examples use 3 digit extensions on the local box beginning at 401).

Copyright CoCoSoft 2008-2010. All rights reserved.

# **Adding Extensions with ZTP/PnP**

Extensions for the FXS channels are already defined in the system database when it leaves the factory. There is nothing further to do. However, you will almost certainly want to define SIP extensions to the system. If you have SIP Multicast capable handsets (sometimes called SIP/PnP), you can use SARK500's ZTP auto-configure feature to set up your phones...

ZTP/PnP has several major benefits for users of SIP/PnP aware handsets:-

- There is no need to run DHCP option 66 and no need to run an on-board DHCP server on the SARK500.
- New phones can optionally be defined to asterisk "on-the-fly" by the listener/builder. This means that you can just connect them to the network and power them up. They will be automatically detected and provisioned by the SARK500.
- The provisioning stream is synthesized on-demand by the multicast-listener.
- No tftp or ftp files need be made available to the system.

To use ZTP and PnP you must turn the features on in the globals->services panel.

|           | TDM/VoIP Softswitch              | - Globals. |                                     |
|-----------|----------------------------------|------------|-------------------------------------|
| Endpoints | General Services Call-Contro     | l Admin    | <b>(</b>                            |
| Routing   | TFTD Conver                      | dicabled V | Sysinfo                             |
| ACD       | PnP Provisioning                 | enabled V  | Release #: 3.1.0-135                |
| Features  | Zero Touch Provisioning          | enabled V  | Browser: Chrome                     |
| System    | YMDD                             | disabled V | hostname: sark500<br>domain:        |
| Globals   | XMPP server                      | localhost  | LAN IP: 192.168.1.126               |
| Ciobais   | Class Of Service ON/OFF          | ON V       | Netmask: 255.255.255.0              |
| Firewall  | Tenant support ON/OFF            | OFF V      | System Media: flash                 |
| Network   | Alert-Info for Blind Xfer Bounce |            | RAM Size: 256212<br>RAM Free: 45568 |
| Backup    | Bounce busy destination          | Operator 🔻 | Status<br>PBX State: RUNNING        |
| Syslogs   | Campon mini-queue ON/OFF         | OFF V      |                                     |
| Password  | Campon mini-queue options        | r,,,30     |                                     |
| T doomond |                                  |            |                                     |
| Asterisk  |                                  |            |                                     |
|           |                                  |            |                                     |

Copyright CoCoSoft 2008-2010. All rights reserved.

'PnP Provisioning' (or SIP Plug 'n Play) turns on the SIP Multicast listener. This allows SARK to asynchronously tell a SIP phone where its provisioning file is located *without* the need to modify the existing DHCP server or to run an on-board DHCP server or even to run the SARK unit at a static IP address.

'Zero Touch Provisioning' (ZTP) works in tandem with PnP. When ZTP is enabled SARK will not only inform a phone where its provisioning data is but it will also build a new extension on-the-fly and update Asterisk at the time the phone first requests it. What

this means is that you can simply power up a PnP aware phone and SARK will automatically create an extension for it in the SARK database, inform the phone where the provisioning data is and finally, regenerate Asterisk so that it is aware of the new extension. Thus the phone will come up, be automatically provisioned, register with Asterisk and be immediately ready to make and receive calls. This is very useful for medium to large roll-outs because it needs no prior set-up.

For security reasons, you should only run ZTP during initial system installation or when you have new phones to roll-out. The remainder of the time it should be switched off. You can, of course leave the PnP listener running all the time.

In order to be able to run multiple PBX servers in the same subnet, the Multicast listener must be able to selectively reply to only those PnP aware phones which it "owns" (i.e. are defined to it). For this reason, unless ZTP is enabled, SARK will only respond to provisioning requests from phones for which it already has an entry in its database. It recognizes individual phones by their MAC addresses. In this way, multiple SARK500 servers may all be listening for Multicast requests on the same subnet and each can respond to its own group of phones without disrupting other listeners.

## Adding non-PnP Extensions and TFTP provisioning

For non-PnP-capable handsets you can add new extensions using the SARK extensions panel ...

To add an extension; click extensions at the top of the navigation menu. Then click the "new" button to create an extension.

|            | TDM/VoIP Softswitch                 | n - Add an Exte             | ension |                                                                                           |   |
|------------|-------------------------------------|-----------------------------|--------|-------------------------------------------------------------------------------------------|---|
| ndpoints   | Extension Number                    | 401                         |        | Extension Details                                                                         |   |
| Extensions | Device                              | Snom 300                    | ~      | Fill out the details for the                                                              |   |
| Trunks     | RecOpts                             | SPA-2000<br>SPA-2002        | ^      | wish to use SARK's<br>autoprovisioning features                                           |   |
| Templates  | User to receive email notifications | SPA-2102<br>SPA-3000FXS     |        | MAC address of the phone<br>and choose the correct                                        |   |
| outing     | MAC address                         | SPA-3102FXS<br>SPA-841      |        | phone type from the <b>Device</b><br>drop down. If you are<br>unsure of the phone type or |   |
| D          | Caller Name                         | SPA-901<br>SPA-921          |        | you do not wish to use<br>provisioning then you can                                       |   |
| eatures    | Local/Remote                        | SPA-922<br>SPA-941          |        | simply choose General SIP<br>or General IAX.                                              | - |
| /stem      | Tenant                              | SPA-942<br>SPA-962          |        |                                                                                           |   |
| sterisk    | Alert-info string                   | SPA-PAP2T<br>Siemens C460IP |        |                                                                                           |   |
|            | Custom Dial St <del>ri</del> ng     | Siemens C470IP              |        |                                                                                           |   |

Choose the phone type from the device drop-down. Fill out the details for your phone and (optionally) enter the MAC address if you want SARK to automagically generate a TFTP provisioning file for your phone type. SARK has a fairly extensive phone database and it can provision most commercially available phone types. Click the Save button if you have several entries to create or simply click the Commit button to create this entry and regenerate the Asterisk files immediately.

|            | 6                                   |                                       |
|------------|-------------------------------------|---------------------------------------|
|            | Ext: SIP/401(Snom 300) Se           | ttings                                |
| Endpoints  | General Asterisk Provisioning CFW   | D XREF                                |
| Extensions | Extension Number 401                | •                                     |
| Trunks     | MAC address 0004132                 | 5488d                                 |
| Templates  | User to receive email notifications |                                       |
| Routing    | Tenant default                      | <b>T</b>                              |
| ACD        | RecOpts default                     |                                       |
| Factures   | Local/Remote local                  | · · · · · · · · · · · · · · · · · · · |
| Features   | Deliver Vmail to 401                | ]                                     |
| System     | Caller ID 401                       |                                       |
| Asterisk   | Alert-info string                   |                                       |
|            |                                     |                                       |

Copyright CoCoSoft 2008-2010. All rights reserved

SARK will create the necessary Asterisk entries with randomly generated passwords and (optionally) the correct ACL checking for your subnet...

|                      | Ext: SIP/402(Yealink T2x) Settings                                             |              |
|----------------------|--------------------------------------------------------------------------------|--------------|
| Endpoints            | General Asterisk Provisioning CFWD XREF                                        | $\mathbf{x}$ |
| Extensions           | type=friend<br>username=Evt402                                                 |              |
| Templates<br>Routing | secret=gkDUbePV<br>mailbox=402<br>host=dynamic<br>gualify=3000                 |              |
| ACD                  | canreinvite=no<br>context=internal<br>call-limit=99<br>callerid="Ext402" <402> |              |
| System               | pickupgroup=1<br>callgroup=1<br>subscribecontext=extensions<br>disallow=all    |              |
| Asterisk             | allow=alaw                                                                     |              |

| And it will also generate the correct provisioning data for the phone type you | ı |
|--------------------------------------------------------------------------------|---|
| chose                                                                          |   |

|                         | TOM/VOID SOFTSWITCH                                                                            |   |
|-------------------------|------------------------------------------------------------------------------------------------|---|
|                         | Ext: SIP/402(Yealink T2x) Settings                                                             |   |
| Endpoints<br>Extensions | General Asterisk Provisioning CFWD XREF                                                        | X |
| Trunks                  | ["\$mac.cfg"<br>[ 0.0.0.4 ]<br>path = /yealink/config/Setting/autop.cfg                        |   |
| Routing                 | [ account ]<br>path=/yealink/config/voip/sipAccount0.cfg<br>Enable = 1<br>DisplavName = Ext402 |   |
| Features                | UserName = 402<br>AuthName = 402<br>password = gkDUbePV<br>SIPServerHost = slocalip            |   |
| Asterisk                | SIPServerPort = 5060<br>SIPListenPort = 5060<br>Expire = 3600                                  |   |
|                         |                                                                                                |   |

Copyright CoCoSoft 2008-2010. All rights reserved.

You may freely modify any of these entries SARK has generated for you and save them back to the database. You can also freely create your own provisioning templates and profiles allowing you to tailor the SARK provisioning platform to suit your individual needs.

## Adding a Line-out extension

The SARK500 appliance is equipped with a line-out port that you can use to connect to a public address system. To add an extension for the port, simply create an extension; choose a device type of *PIKAFXS* and enter a Custom Dial String of *"PIKA/audio/1"* 

|            | TDM/VoIP Softswitch                        | n - Add an Extension |                                                                                         |   |
|------------|--------------------------------------------|----------------------|-----------------------------------------------------------------------------------------|---|
| Endpoints  | Extension Number                           | 406                  | Extension Details                                                                       |   |
| Extensions | Device                                     | PIKAFXS <b>•</b>     | Fill out the details for the new extension N.B. If you wish                             |   |
| Trunks     | RecOpts                                    | default 🔻            | to use SARK's autoprovisioning<br>features then you must<br>provide the MAC address of  |   |
| Templates  | User to receive email notifications        |                      | the phone and choose the<br>correct phone type from the<br>Device drow down. If you are | U |
| Routing    | MAC address                                |                      | unsure of the phone type or<br>you do not wish to use                                   |   |
| ACD        | Caller Name                                |                      | simply choose General SIP or<br>General IAX.                                            |   |
| Features   | Local/Remote                               | local T              |                                                                                         |   |
| Astorisk   | Tenant                                     | default 🔻            |                                                                                         |   |
| Astensk    | Alert-info string                          |                      |                                                                                         |   |
|            | Custom Dial String                         | PIKA/audio/1         |                                                                                         |   |
|            |                                            |                      |                                                                                         |   |
|            | Conversion CoCoCoCo + 2000 2010 All sights |                      |                                                                                         |   |

To test the line-out extension, connect your public address system to the appliance (or just plug a set of headphones into the line out jack on the back of the unit – it's a standard mini-jack plug). Dial the extension of the PIKAFXS extension from any extension. When you speak, you should hear your voice on the public address system (or in the headphones).

## Conferencing

Conference room 300 is predefined to the system at the factory. If you want to add other rooms or change the conference room number you can modify the underlying Asterisk ".conf" file directly. As a general rule, SARK keeps its management of Asterisk files to a minimum. You can directly modify most asterisk files just using the Asterisk Edit panel...

|                | TDM/VoIP Softswitch | - Asterisk config file rea          | ad/edit |  |
|----------------|---------------------|-------------------------------------|---------|--|
|                |                     | /etc/asterisk/logger.conf           | 4       |  |
| Endpoints      |                     | /etc/asterisk/logger.conf.pika      | 2       |  |
| Routing        |                     | /etc/asterisk/manager.conf          | 2       |  |
| ACD            |                     | /etc/asterisk/manager.conf.pika     | 2       |  |
| eatures        |                     | /etc/asterisk/meetme.conf           | 2       |  |
|                |                     | /etc/asterisk/mgcp.conf             | 2       |  |
| ystern         |                     | /etc/asterisk/misdn.conf            | 2       |  |
| <u>sterisk</u> |                     | /etc/asterisk/modules.conf          | 2       |  |
| Asterisk edit  |                     | /etc/asterisk/modules.conf.pika     | 2       |  |
|                |                     | /etc/asterisk/musiconhold.conf      | 2       |  |
|                |                     | /etc/asterisk/musiconhold.conf.pika | 2       |  |
|                |                     | /etc/asterisk/muted.conf            | 2       |  |
|                |                     | /etc/asterisk/networking2.conf      | 2       |  |
|                |                     | /etc/asterisk/osn conf              |         |  |

Copyright CoCoSoft 2008-2010. All rights reserve

To modify a conference room simply choose the meetme.conf file and make your changes directly. In the example below we've just added conference room 30,302 and 303 and now we are about to save it back.

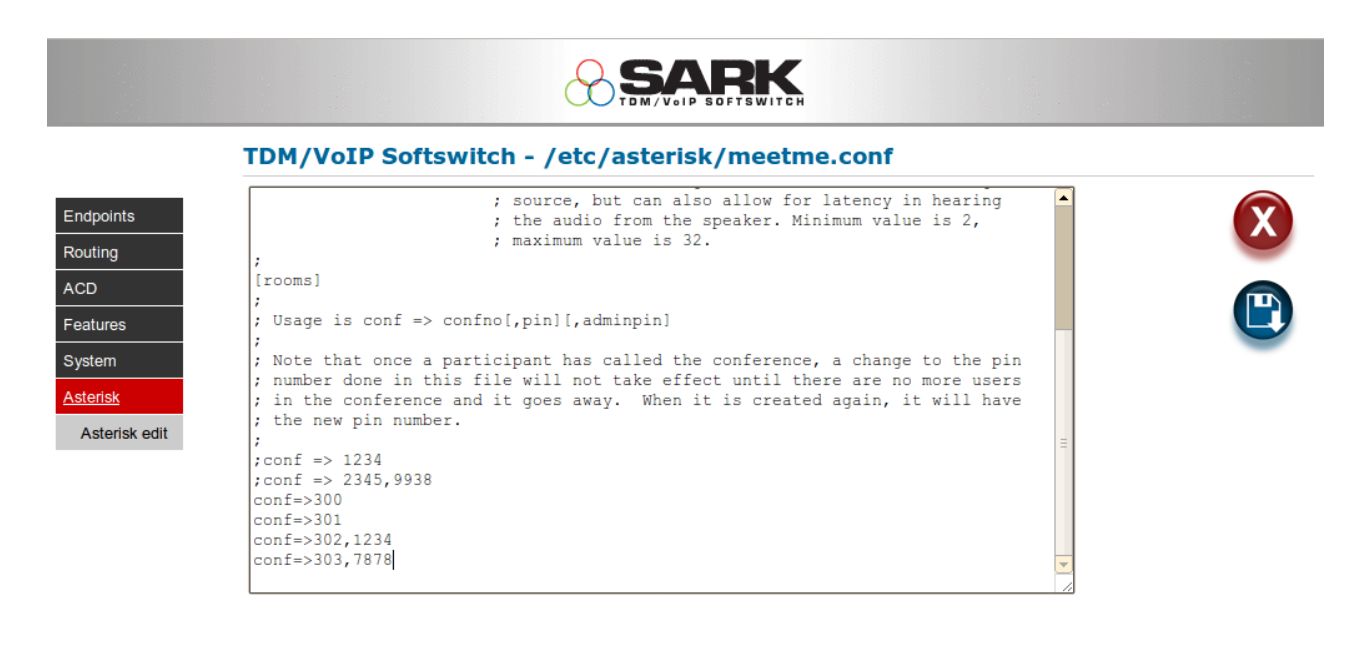

Copyright CoCoSoft 2008-2010. All rights reserved.

Once the conference room has been created in this way we can either dial it directly from any extension or we can select it in a route (it will auto magically appear in all end-point drop downs)... Below we route a Sibling trunk to our new conference room so we can host a conference with an external caller.

|                  | SailToSail/fxossark500                   | ) Settings                                                                                                    |              |
|------------------|------------------------------------------|----------------------------------------------------------------------------------------------------|--------------|
| <u>Endpoints</u> | Routing Line Peer User                   |                                                                                                    |              |
| Extensions       | Active?                                  | YES 💌                                                                                                    |              |
| Templates        | Tenant<br>Fax detect                     | default V                                                                                                    |              |
| Routing          | Line Pre-select                          |                                                                                                    |              |
| ACD<br>Features  | Switch on ULIP<br>Transformation mask    |                                                                                                    | $\checkmark$ |
| System           | Open<br>Closed                           | Operator  DISA CALLBACK                                                                                                    |              |
| Asterisk         | Trunkname                                | GET VOICEMAIL<br>Retrieve Voicemail<br>LEAVE VOICEMAIL                                                                                    |              |
|                  |                                          | *400<br>*401<br>*402<br>*403<br>*404<br>*405<br>\$bbinos                                                                                  |              |
|                  | Copyright CoCoSoft 2008-2010. All rights | Trunks     GSM1       GSM1     GSM2       PIKABRI_G1     PIKAFK0_G0       Custom Apps     Conferences       300     301       302     303 |              |

## **Interactive Voice Response**

To create an IVR, you must first create a system greeting.. Simply go to any phone and dial \*60\*+nnnn, where nnnn is a 4 digit number that we will associate with our recording. –

#### \*60\*4321

The auto attendant will lead you through the process of creating a recording. Let's record a message like this...

'Welcome to ABC Widget Corporation. Press 1 for sales, press 2 for accounts or please hold for an operator'

We can now go ahead and create our IVR. Choose the IVR panel from the left hand menu and then click "New" to create a new IVR. Name your IVR "mainIVR" and choose greeting 4321 from the greeting drop-down. Now click the edit icon to fill oput the details for your IVR

We choose our greeting (4321) from the drop down and then decide what to do if the caller does not press a key. Our greeting said "...or please hold for an operator", so we can choose "Operator" from the timeout drop down. Here's how it looks...

|                                                                                                    | TDM/VoIP Softswitch -                                       | Modify IVR mainIVR                                                                      |   |  |
|----------------------------------------------------------------------------------------------------|-------------------------------------------------------------|-----------------------------------------------------------------------------------------|---|--|
| Endpoints<br>Routing<br>ACD<br>Call Groups<br>Timers<br>Agents<br>Queues<br>IVR<br>Greetings<br>Features | General XREF<br>Greeting Number<br>Tenant<br>Timeout Action | 4321 V<br>default V<br>Hangup V<br>1 2 3<br>DEF<br>4 5<br>KNO<br>7 8 9<br>WXYZ<br>* 0 # | ß |  |

Choose a timeout action from the drop-down menu. You can timeout to any valid endpoint defined to the system.

We can now choose our key-press operations by clicking on the keypad graphic and choosing an endpoint from the drop down. This will pop-up a Jquery-ui box for each key.

|                                                                                                    | TEM/VOIP SOFTS WITCH                                        |                                                                  |                                                                 |  |
|----------------------------------------------------------------------------------------------------|-------------------------------------------------------------|------------------------------------------------------------------|-----------------------------------------------------------------|--|
|                                                                                                    | TDM/VoIP Softswitch                                         | - Modify I                                                       | VR mainIVR                                                      |  |
| Endpoints<br>Routing<br>ACD<br>Call Groups<br>Timers<br>Agents<br>Queues<br>UVR<br>Greetings<br>Features<br>System<br>Asterisk | General XREF<br>Greeting Number<br>Tenant<br>Timeout Action | 4321 ▼<br>default ▼<br>Hangup<br>1<br>4<br>GHI<br>7<br>PORS<br>* | KEY1<br>Action on Keypress<br>None v<br>Tag entry<br>Alert Info |  |
|                                                                                                    | Copyright CoCoSoft 2008-2010. All rights res                | served.                                                          |                                                                 |  |

## And....

|                                                                                                    | TDM/VoIP Softswitch                                         | - Modify I                                                       | VR mainIVR                 |  |
|----------------------------------------------------------------------------------------------------|-------------------------------------------------------------|------------------------------------------------------------------|----------------------------|--|
| Endpoints<br>Routing<br>ACD<br>Call Groups<br>Timers<br>Agents<br>Queues<br>IVR<br>Greetings<br>Features<br>System<br>Asterisk | General XREF<br>Greeting Number<br>Tenant<br>Timeout Action | 4321 V<br>default V<br>Hangup<br>1<br>4<br>GHI<br>7<br>PORS<br>* | KEY1<br>Action on Keypress |  |

Finally, after committing the IVR, if we return to the screen we see .that SARK has updated the graphic to show at a glance which keys are in use... You can see what each key is set to by hovering your mouse over the key.

|                                                                                                    |                                                                                     | SARK                                                                                                    |  |
|----------------------------------------------------------------------------------------------------|-------------------------------------------------------------------------------------|----------------------------------------------------------------------------------------------------|--|
|                                                                                                    | TDM/VoIP Softswitch - Modify                                                        | IVR mainIVR                                                                                                    |  |
| Endpoints<br>Routing<br>ACD<br>Call Groups<br>Timers<br>Agents<br>Queues<br>IVR<br>Greetings<br>Features<br>System | General XREF<br>Greeting Number 4321 •<br>Tenant default •<br>Timeout Action Hangup | T<br>1<br>2<br>3<br>5<br>5<br>6<br>7<br>7<br>8<br>7<br>8<br>7<br>7<br>8<br>7<br>7<br>8<br>7<br>7<br>8<br>7<br>7<br>8<br>7<br>7<br>8<br>7<br>8<br>8<br>8<br>7<br>8<br>7<br>8<br>7<br>8<br>7<br>8<br>7<br>8<br>7<br>8<br>7<br>8<br>7<br>8<br>7<br>8<br>7<br>8<br>7<br>8<br>7<br>8<br>7<br>8<br>8<br>8<br>8<br>8<br>8<br>8<br>8<br>8<br>8<br>8<br>8<br>8 |  |
| Asterisk                                                                                                    | Convright CoCoSoft 2008-2010. All rights reserved                                   | · · · · · · · · · · · · · · · · · · ·                                                                                                    |  |

The IVR is now ready to use.

## **Adding Routes**

Within SARK, an outbound route consists of a set of dialplans and up to four outbound pathways (Trunks). The SARK HPE processing engine will choose the first available route which matches the dialed number ID (DNID). There is a pre-installed route on the SARK500 called DEFAULT and this route will be preset based upon the hardware fitted to the unit when it was shipped.

You can modify the DEFAULT route or add new routes of your own. To add a route, click the link Routing->Outbound in the left navigation menu and then click the "new" button. In the example below we show a DEFAULT route which has been set to send all calls out over ISDN (PIKABRI-G1). If the ISDN channel becomes unavailable then the route has been set-up to fail-over to the two GSM channels that this particular unit is fitted with (GSM1 and GSM2).

|           | TDM/VoIP Softswitch                      | - Route DEFAULT |  |  |
|-----------|------------------------------------------|-----------------|--|--|
| Endpoints | Active?                                  | YES •           |  |  |
| Routing   | Path 1                                   | PIKABRI_G1 V    |  |  |
| Outbound  | Path 2                                   | GSM1 T          |  |  |
| COS       | Path 3                                   | GSM2 T          |  |  |
| ACD       | Path 4                                   | None V          |  |  |
| Features  | Dialplan                                 | _xxxx.          |  |  |
| System    | Alternate Route to remote Host           |                 |  |  |
| Asterisk  | Auth                                     | NO V            |  |  |
|           | Description                              | DEFAULT ROUTE   |  |  |
|           | Tenant                                   | default 🔻       |  |  |
|           |                                          |                 |  |  |
|           |                                          |                 |  |  |
|           | Copyright CoCoSoft 2008-2010. All rights |                 |  |  |

You can configure up to four trunks for each outbound route. They will be successively tried in the event that a trunk fails or refuses to honor the Dial. The dialplans are conventional Asterisk dialplans and you can code as many as you wish using white space as a separator. You can create multiple routes to send different call types over different trunks (based upon the dialed number).

# **Class of Service (COS)**

SARK's Class of Service feature allows you to select classes of number to which you would like to restrict or deny access. A simple example might be to deny all extensions the ability to call premium rate numbers (0900 in UK). Another might be to deny certain extensions the ability to call international or to call mobile numbers. You can also use it to "blacklist" individual numbers.

To use COS, you set up class rules and apply them to extensions, either selectively or globally. The rules themselves are simple number patterns in regular Asterisk format. As an example, to create a COS rule to restrict access to 0900 numbers, select the COS option from the Routing menu and click the "New Object" button...

|           | TDM/VoIP Softswitch | - Create New COS entry |  |
|-----------|---------------------|------------------------|--|
| Endpoints | COS Name            | PREMIUMRATE            |  |
| Routing   | Active?             | YES V                  |  |
| Outbound  | Dialplan            | _09XXXXX.              |  |
| COS       | Defaultopen         | NO T                   |  |
| ACD       | Override            | YES V                  |  |
| Features  | Defaultclosed       | NO T                   |  |
| System    | Override            | YES V                  |  |
| Asterisk  |                     |                        |  |
|           |                     |                        |  |
|           |                     |                        |  |
|           |                     |                        |  |
|           |                     |                        |  |

Give the COS rule a name (PREMIUMRATE) and a pattern mask (\_09XXXXX.). Finally, we need to decide if we are going to selectively or globally apply this COS. For something as important as premium rate numbers, we will apply the rule globally by setting the two Override drop downs to "YES". Override means that the rule will be applied to all extensions irrespective of any other settings they may have. If override is not set you can set COS rules individually for each extension in the Extension->Edit->COS tab.

In this tab you can check (tick) those classes that you wish to enforce for this extension. You can also elect to have a class which is in force during normal hours or during closed hours (or both). This can be quite useful to restrict phones from making certain kinds of call during closed hours.

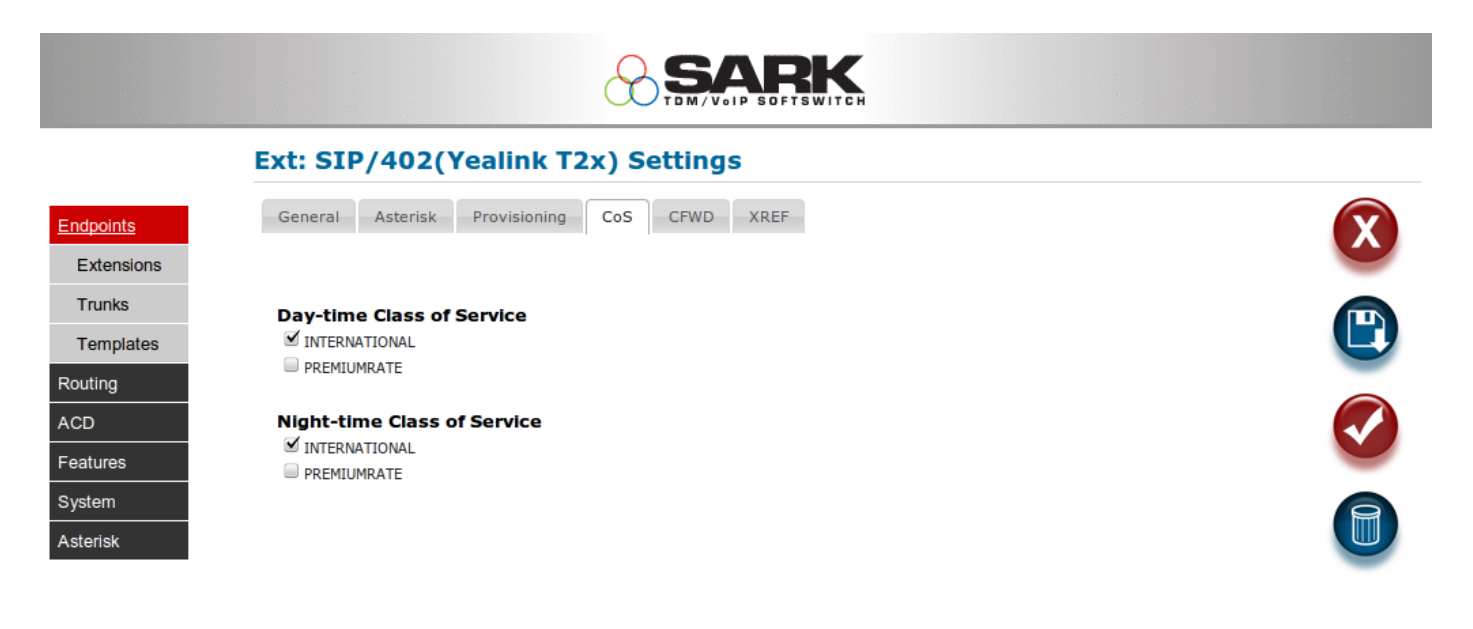

Copyright CoCoSoft 2008-2010. All rights reserved.

# Firewall

The SARK500 uses the Shorewall firewall to manage access to the PBX. Shorewall is a very comprehensive and powerful Linux firewall which, like all firewalls, can be complex to set up. However, SARK completely automates the initial firewall creation. It also makes management relatively straightforward by exposing a set of simple rules for the user to configure. In its default configuration, the firewall is set up to only allow traffic from the local subnet (the subnet is detected automatically by SARK at system startup). Furthermore, only the following ports are opened:-

SSH (TCP 22) TFTP (TCP 69) NTP (UDP 123) IAX2 (UDP 4569) SIP (UDP 5060) RTP (UDP 10000:20000)

The exception is port 80 (HTTP), which is initially open without restriction. Each of the packet types (HTTP. SIP etc) has an entry in the firewall panel associated with it. You can view and modify these entries by choosing the Firewall option from the System->Firewall tab.

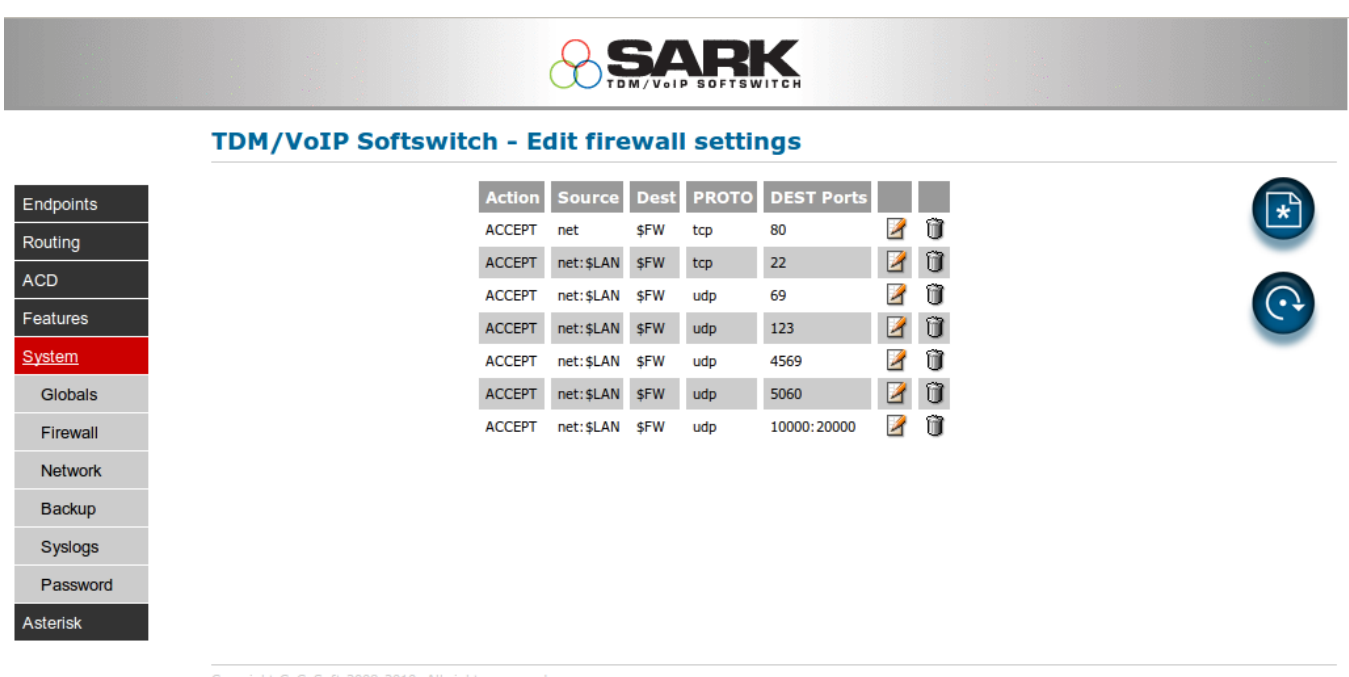

opyright CoCoSoft 2008-2010. All rights reserved.

# **Changing firewall settings**

Clicking on the edit icon for any of the rules will allow you to edit their contents. Clicking on the blue restart button will cause SARK to restart the firewall with your new settings.

N.B. Firewalls, by their very nature, are complex. You should familiarize yourself with Linux 2.6 iptable firewalls and the Shorewall firewall implementation before you attempt any major changes.

|               | TDM/VoIP Softswitch | n - Add/View/Modify a Shorewall Rule |   |
|---------------|---------------------|--------------------------------------|---|
| Endpoints     | Action              | ACCEPT V                             |   |
| Routing       | Source              | net:\$LAN                            |   |
| ACD           | Dest                | \$FW                                 |   |
| Features      | PROTO               | udp ▼                                |   |
| <u>System</u> | DEST Ports          | 5060                                 | - |
| Globals       |                     |                                      |   |
| Firewall      |                     |                                      |   |
| Network       |                     |                                      |   |
| Backup        |                     |                                      |   |
| Syslogs       |                     |                                      |   |
| Password      |                     |                                      |   |
| Asterisk      |                     |                                      |   |

As an example, let's look at the SIP settings for the firewall.

Copyright CoCoSoft 2008-2010. All rights reserved.

The rule consists of an action , a source, destination, protocol and port(s). This SIP rule simply says accept SIP (5060 UDP) traffic from the local LAN (defined by the symbolic parameter \$LAN). SARK figures out the local LAN IP range automatically at startup.

Now, lets say we want to add a rule to accept SIP/RTP from a trusted external end-point at (for example) ip address 10.10.10.10. We can add a new ACCEPT statement like this...
|                         | TDM/VoIP Softswitch | - Add/View/Modify a Shorewall Rule |   |
|-------------------------|---------------------|------------------------------------|---|
| Endpoints               | Action              |                                    | X |
| ACD                     | Dest                | \$FW                               |   |
| Features System Clabels | DEST Ports          | tcp ▼<br>5060,10000:20000          |   |
| Firewall                |                     |                                    |   |
| Backup                  |                     |                                    |   |
| Password                |                     |                                    |   |

Copyright CoCoSoft 2008-2010. All rights reserved.

This will allow a single end-point at 10.10.10.10 to send SIP/RTP packets in to the PBX (notice we specify multiple ports, separated by commas and a port range seperated by a colon. You can of course, if you wish, specify an address *range* using the standard CIDR notation (e.g. 10.10.10.0/24).

When a new rule is inserted we must manually restart the firewall by clicking the restart button (the action button to the right of the firewall panel) which will give the following report...

|           | TDM/VoIP Softswitch - Firewall Restart successful!                                                       |   |  |
|-----------|----------------------------------------------------------------------------------------------------|---|--|
| oints     | Creating iptables-restore input<br>Compiling iptables-restore input for chain mangle:                    |   |  |
| ng        | Compiling /etc/shorewall/routestopped<br>Shorewall configuration compiled to /var/lib/shorewall/.restart |   |  |
|           | Restarting Shorewall<br>Initializing                                                                     |   |  |
| ires      | Processing /etc/shorewall/init                                                                           |   |  |
| <u>em</u> | Processing /etc/shorewall/tcclear<br>Setting up Route Filtering                                          |   |  |
| obals     | Setting up Martian Logging<br>Setting up Proxy ARP                                                       |   |  |
| ewall     | Setting up Traffic Control<br>Preparing iptables-restore input                                           |   |  |
| twork     | Running /usr/sbin/iptables-restore<br>IPv4 Forwarding Enabled                                            | = |  |
| ckup      | Processing /etc/shorewall/start                                                                          |   |  |
| eloge     | done.                                                                                                    |   |  |

Copyright CoCoSoft 2008-2010. All rights reserved.

This indicates that all is well and you can continue.

# Firewall "Local" Mode

If you make any errors in your firewall definition (if, for example, a dns name you have specified is invalid), then the firewall will not be able to start and you will see the error message "UNABLE TO RESTART THE FIREWALL". When this happens, the firewall will revert to *LOCAL MODE*. This means that it will accept traffic from the local subnet ONLY. This should allow you to continue to access SARK via the browser and to rectify the error. Once rectified, you should restart the firewall and your rules will be loaded. **N.B.** DO NOT LEAVE THE FIREWALL IN LOCAL MODE! This is potentially unsafe and your PBX will probably not execute correctly.

# **Resolving Firewall lock-outs**

It is possible to make changes to the firewall or to the SSH and HTTP port settings such that you can "lock" yourself out from the system. You can recover from this situation by running the following procedure;

- 1. Connect a regular analogue (pots) phone or engineer's butt-in phone to the fxs/1 RJ11 port located to the right rear face of the unit.
- 2. Take the phone off-hook and dial \*36\*. You will be prompted by the auto-attendant to enter the system administrator password (pin).
- 3. Enter the password followed by the pound (hash) key.
- 4. If successful the system will set the firewall to LOCAL mode and revert the ssh and http ports to 22 and 80 respectively. The auto-attendant will respond "de-activated".
- 5. You may now log in from the local sub-net using ssh and/or http to recover the firewall.

Don't forget to restart the firewall before you bring the system back into production.

# **Network Configuration**

To configure the appliance on your network, click the Network link in the navigation menu. The following screen appears. It allows you to set various network values.

|         | TDM/VoIP Softswitch - Network & Email S | ettings                                                                                        |
|---------|-----------------------------------------|------------------------------------------------------------------------------------------------|
| lpoints | Network NTP Ports SMTP                  |                                                                                                |
| ing     | Use DHCP to obtain an IP address?: 🗹    | Network                                                                                        |
|         | IP Address 192.168.1.82                 | The network settings can be<br>modified by changing these                                      |
| tures   | Gateway 192.168.1.1                     | parameters. The default<br>settings use DHCP but you can<br>turn it off and provide your       |
| ilobals | <b>DNS Server</b> 192.168.1.1           | own settings if you wish.<br>Please familiarize yourself with<br>Linux patwork settings before |
| irewall | Local Host Name sark500                 | attempting any changes.<br>After making a change reboot                                        |
| letwork |                                         | the system by clicking the reboot button.                                                      |
| ickup   |                                         |                                                                                                |
| logs    |                                         |                                                                                                |
| word    |                                         |                                                                                                |

DHCP is enabled by default on the appliance. When you connect the appliance to your network, the DHCP server on your network issues a valid IP address to the appliance during the startup sequence. If your network does not have a DHCP server, the appliance has a default IP address in the range 192.168.1.x.

If you want to use a static IP address, you can use the network configuration page to change the network settings. Click the DHCP on/off checkbox to enable the static settings. Once done, you can reboot the unit by clicking the action button to the right of the Network settings panel.

|               | TDM/VOIP SOFTSWIT                        | Сн                                                                |
|---------------|------------------------------------------|-------------------------------------------------------------------|
|               | TDM/VoIP Softswitch - Network & Email So | ettings                                                           |
| Endpoints     | Network NTP Ports SMTP                   |                                                                   |
| Routing       | Use DHCP to obtain an IP address?:       |                                                                   |
| ACD           | IP Address 192.168.1.82                  | The network settings can be                                       |
| Features      | Netmask 255.255.255.0                    | modified by changing these parameters. The default                |
| <u>System</u> | Gateway 192.168.1.1                      | settings use DHCP but you can<br>turn it off and provide your     |
| Globals       | DNS Server 192.168.1.1                   | Please familiarize yourself with<br>Linux network settings before |
| Firewall      | Local Host Name sark500                  | attempting any changes.<br>After making a change reboot           |
| Network       |                                          | the system by clicking the reboot button.                         |
| Backup        |                                          |                                                                   |
| Syslogs       |                                          |                                                                   |
| Password      |                                          |                                                                   |
| Asterisk      |                                          |                                                                   |

Copyright CoCoSoft 2008-2010. All rights reserved.

- In the IP Address text box put the IP address you want to use
- Change the values of the other fields as required for your network.
- You must enter values for all fields if DHCP is no.
- Click the Save button.
- Click the Reboot button to restart the appliance.

## Specifying alternative NTP servers

You can also specify which time servers the appliance should use. By default it will use pool.ntp.org but you can change this in the NTP section by clicking the NTP tab.

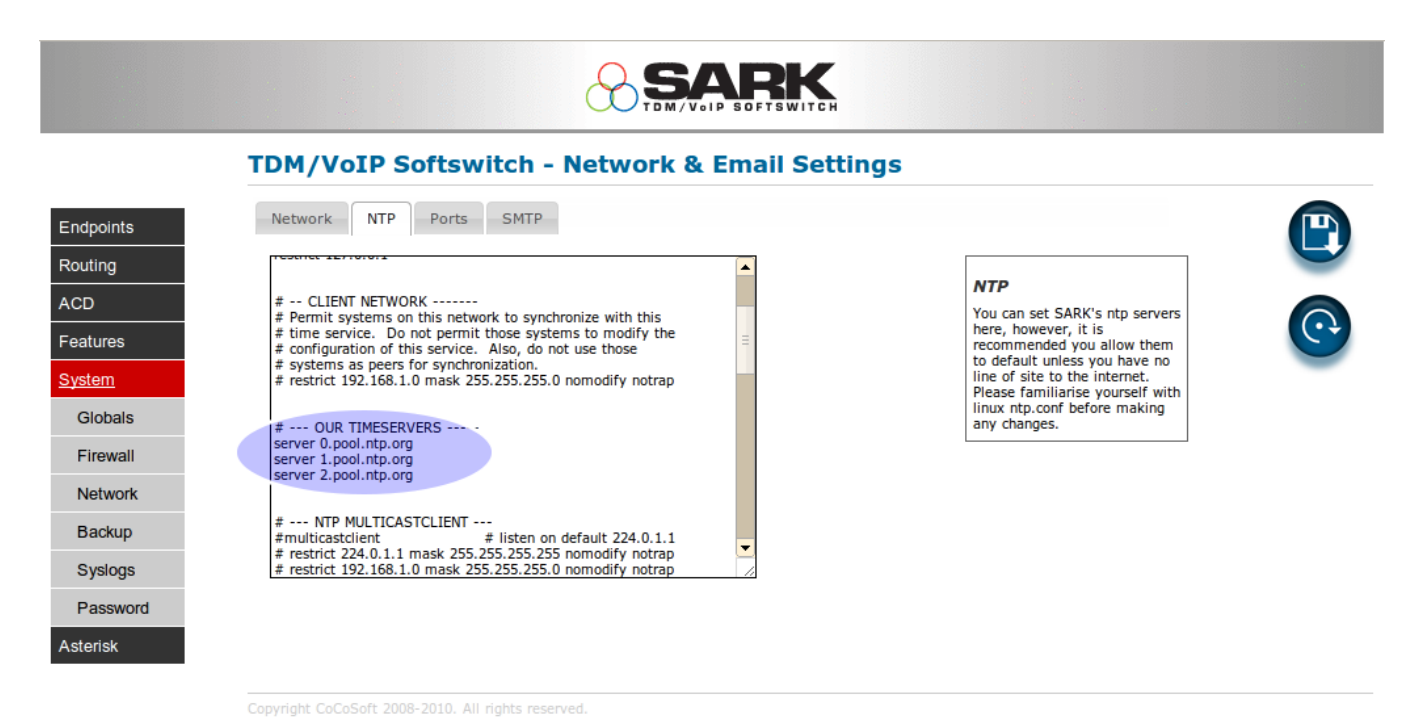

Action your changes by rebooting the server.

## **Changing SSH or HTTP port assignments**

You can change the SSH and HTTP ports by clicking the ports tab.

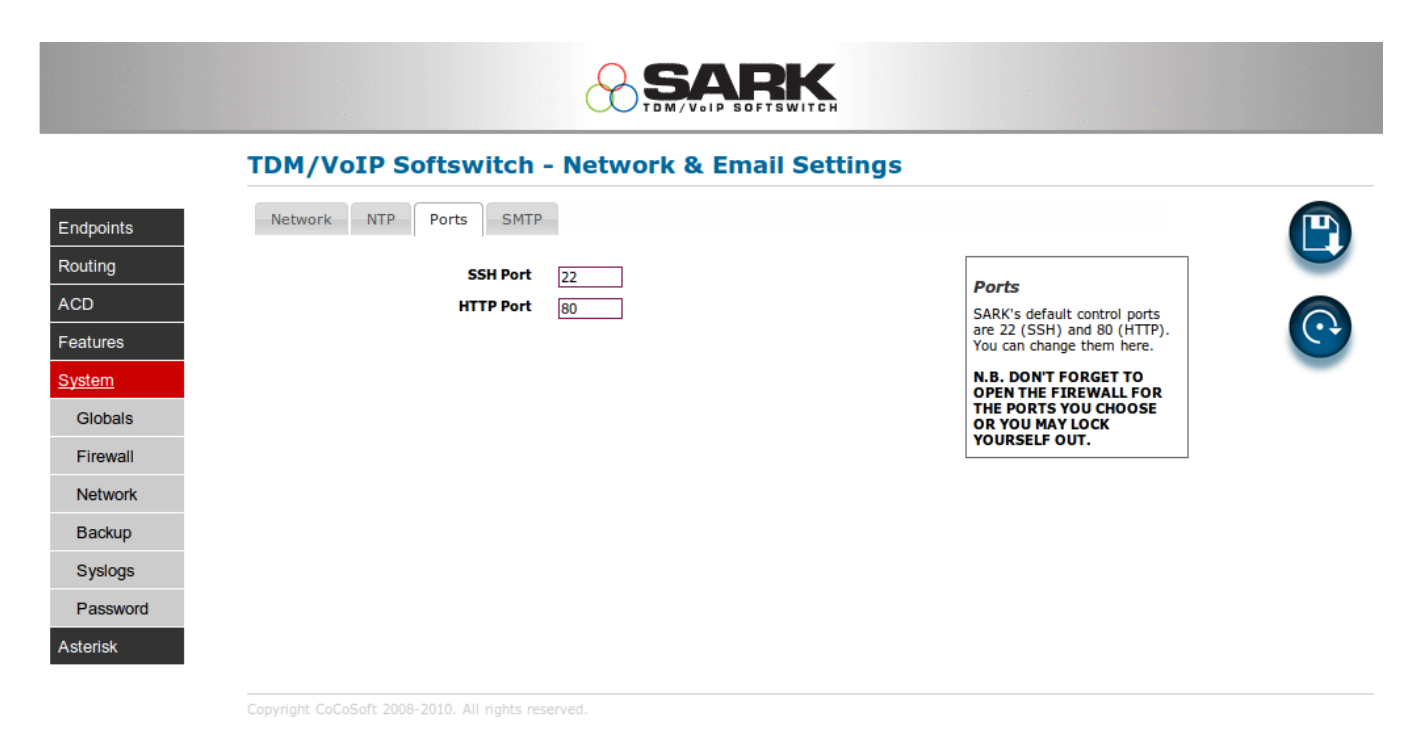

To action your changes reboot the server.

**N.B.!** Make sure that you open your new port choices in the firewall *before* you reboot. Otherwise you may inadvertently lock yourself out from the appliance.

## Specifying an SMTP server

If you wish to have the PBX send voicemail as email attachments then you will need to nominate an SMTP server to deliver the mail. The SARK500 appliance uses a lightweight MUA called ssmtp. The configuration file for ssmtp is relatively simple and it can be accessed directly from the SMTP tab in the network panel. There are set-up examples in the default conf file.

| TDM/VoIP Softswitch - Network & Email                                                                                                    | Settings                                                                                  |
|----------------------------------------------------------------------------------------------------|-------------------------------------------------------------------------------------------|
| dpoints       Network       NTP       Ports       SMTP         uting       #       #       // / / etc/ssmtp.conf a config file for sSMTP sendmail.       #         D       #       #       There are some example cponfigurations at the end of the file       #         #       There are some example cponfigurations at the end of the file       #         #       The person who gets all mail for userids < 1000       #         #       The person who gets all mail for userids < 1000       #         #       The person who gets all mail for userids < 1000       #         #       The person who gets all mail for userids < 1000       #         #       The person who gets all mail for userids < 1000       #         #       The person who gets all mail for userids < 1000       #         #       The person who gets all mail for userids < 1000       #         #       The example will fit if you are in domain.com and your mailhub is so named.       #         #       The example will fit if you are in domain.com and your mailhub is so named.       #         Backup       #       Example for SMTP port number 2525       #         #       # mailhub=mail.your.domain:2525       #       # | SMTP<br>Set the SMTP server you wish<br>to use by changing the<br>parameters in the file. |

Fill out your changes and save the file. It will be immediately available to ssmtp so there is no need to restart any services.

# **Backup/Regress & Save to USB**

SARK will automatically spawn backups every night. It will keep up to 7 on-board backups and you can "regress" to a backup simply by clicking on it. It will also take an "Instant Backup" (called a snapshot) every time you issue a commit. You can take a commit (or issue an explicit backup) before you begin a piece of work or make a change and then perhaps regress to the start version if you are not satisfied with the end result or if you make a mistake during configuration. You can view your current snapshots & backups by choosing Backup/Regress from the Navigation menu.

|          | TDM/VoIP Softswitch - Database Backups                                      |                                                                           |
|----------|-----------------------------------------------------------------------------|---------------------------------------------------------------------------|
| ndpoints | Database Backups                                                            | Backups/Snapshots                                                         |
| uting    | Filename create date                                                        | You can regress the database<br>to any of your backups or                 |
| >        | /opt/sark/bkup/sark.db.1319947201 Sun Oct 30 04:00:01 2011 Regress          | snapshots by clicking the<br>regress link.<br>You can create a removeable |
| ures     |                                                                             | backup by inserting a regular<br>(VFAT) USB pendrive and                  |
| em       |                                                                             | refreshing the panel. A backu<br>button will apppear; click it to         |
| obals    |                                                                             | pendrive.<br>Any Greeting files you have                                  |
| rewall   | Database Snapshots                                                          | will also be backed up to the pendrive.                                   |
| twork    | Filename create date                                                        |                                                                           |
| ekun     | /opt/sark/snap/sark.db.1320001188 Sun Oct 30 18:59:48 2011 <u>Regress</u> 🗊 | =                                                                         |
| ionup    | /opt/sark/snap/sark.db.1319997228 Sun Oct 30 17:53:48 2011 Regress          |                                                                           |
| slogs    | /opt/sark/snap/sark.db.1319997199 Sun Oct 30 17:53:19 2011 <u>Regress</u> 🏢 |                                                                           |
|          |                                                                             |                                                                           |

Copyright CoCoSoft 2008-2010. All rights reserved.

To regress to an earlier database version simply click the regress link next to the backup or snapshot you wish to use. Regression is non-destructive because SARK will automatically take a backup of the current database immediately before the regression. Thus you can freely "regress the regression" if required. Regressions and snapshots which are identical to the current working copy are highlighted in yellow.

You can save all of your backups and snapshots to an external USB drive. Insert the USB drive into the USB slot on the rear of the appliance and click Backup/Regress. An additional "save to disk" button will appear (see the image above). Clicking on the button will save all of your snaps and backups into a pair of time-stamped tar files on the USB drive. You can now remove your backup and store it in a safe place.

# **Global Settings**

The Global Settings Web page allows you to configure global PBX settings. In the left navigation menu, click Global Settings. The following Web page appears.

|              |                              |            | WITCH                                                             |
|--------------|------------------------------|------------|-------------------------------------------------------------------|
|              | TDM/VoIP Softswitch          | - Globals. |                                                                   |
| ndpoints     | General Services Call-Contro | Admin      |                                                                   |
| outing       | External IP Address          |            | Sysinfo                                                           |
| CD           | Country Code                 | uk 🔻       | Release #: 153084<br>Release #: 3.1.0-135<br>Web Server: lighttod |
| eatures      | NTP Time Zone                | GMT0BST    | Browser: Chrome                                                   |
| <u>/stem</u> | Voicemail Instructions       | YES V      | hostname: <b>sark500</b><br>domain:                               |
| Globals      | Late Termination             | YES V      | cable.virginmedia.net<br>LAN IP: 192.168.1.126                    |
| Firewall     | Extension Length             | 3          | Netmask: 255.255.255.0<br>Hardware                                |
| Notwork      | Create Extension ACLs?       | YES V      | System Media: flash<br>RAM Size: 256212                           |
| Network      | Extension Start Number       | 401        | RAM Free: 41920<br>Status                                         |
| Васкир       | System Operator(default 0)   | 1001       | PBX State: RUNNING                                                |
| Syslogs      | Operator Real Extension      |            |                                                                   |
| Password     |                              |            |                                                                   |
| sterisk      |                              |            |                                                                   |

You can click through the various tabs to set the system up to your requirements.

# **Call Recording**

SARK has several different settings for call recording which you can choose to suit your requirements. However, before you begin call recording, you should be aware that in most countries and jurisdictions there are legal implications whenever you record a call and that neither Aelintra Telecom nor its distributors or resellers will be responsible in the event that you use the recording features in an unlawful manner. If you are in any doubt regarding the legality of your proposed recordings then you should seek legal advice *before* you begin.

Call recording will only be enabled if you have an SD card fitted to your SARK500. The internal flash memory is limited and quite slow to update. Recording to it can overwhelm the unit's ability to keep pace with the data throughput.

You can specify the type of call recording you want to make at the system level and you can override this setting for each individual endpoint. The system setting is in the *Globals* panel under the *General* tab.

Whatever you choose in this section will be inherited by any endpoint which has its call recording preferences set to *default*. You can also override this directive by visiting the edit panel for an endpoint and setting its preference to some value other than *default*.

## **Recording process**

All voice capture is done directly to /var/spool/asterisk/monitor. Immediately after a recorded call ends, a task is called to off-load the recording from *monitor* to a staging dataset (MONITOROUT). The default is /var/spool/asterisk/monout and you can "overmount" this with a NFS/NAS type device if required or use a cron updater to move the recordings over the network. Recordings are named as follows:-

### {Linux Epoch}-{DNID}-{CLID}.wav

A real example calling from extension 5099 to a test number; 01924 566170, looks like this

#### 1263728106-01924566170-5099.wav

### Limiting the recording space

The SARK500 automatically manages the storage set aside for call recording. By default this is limited to about 16 hours of talk time. Once the storage has been used up, SARK will make space for new recordings by deleting the oldest recordings as it goes thus continually keeping the last 16 hours worth of recordings.

## **Asterisk File Edit**

You can freely modify most of the Asterisk ".conf" files to suit your needs. There are a some files which SARK maintains and it won't allow you to modify them directly but even those files have user include files that you can use to create and maintain your own settings. To change an Asterisk file simply select it using the Asterisk file edit panel.

|               | TDM/VoIP Softswitch | - Asterisk config file rea          | d/edit |   |
|---------------|---------------------|-------------------------------------|--------|---|
|               |                     | /etc/asterisk/logger.conf           | 2      |   |
| Endpoints     |                     | /etc/asterisk/logger.conf.pika      | 2      |   |
| Routing       |                     | /etc/asterisk/manager.conf          | 2      |   |
| ACD           |                     | /etc/asterisk/manager.conf.pika     | 2      |   |
| Features      |                     | /etc/asterisk/meetme.conf           | 2      |   |
| System        |                     | /etc/asterisk/mgcp.conf             | 2      | = |
| Astasial      |                     | /etc/asterisk/misdn.conf            | 2      |   |
| Asterisk      |                     | /etc/asterisk/modules.conf          | 2      |   |
| Asterisk edit |                     | /etc/asterisk/modules.conf.pika     | 2      |   |
|               |                     | /etc/asterisk/musiconhold.conf      | 2      |   |
|               |                     | /etc/asterisk/musiconhold.conf.pika | 2      |   |
|               |                     | /etc/asterisk/muted.conf            | 2      |   |
|               |                     | /etc/asterisk/networking2.conf      | 2      |   |
|               |                     | /etc/asterisk/osn conf              |        | • |

Copyright CoCoSoft 2008-2010. All rights reserved.

You can freely modify it and save it back ...

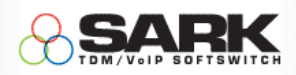

#### TDM/VoIP Softswitch - /etc/asterisk/cdr.conf

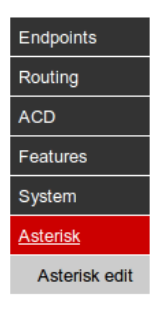

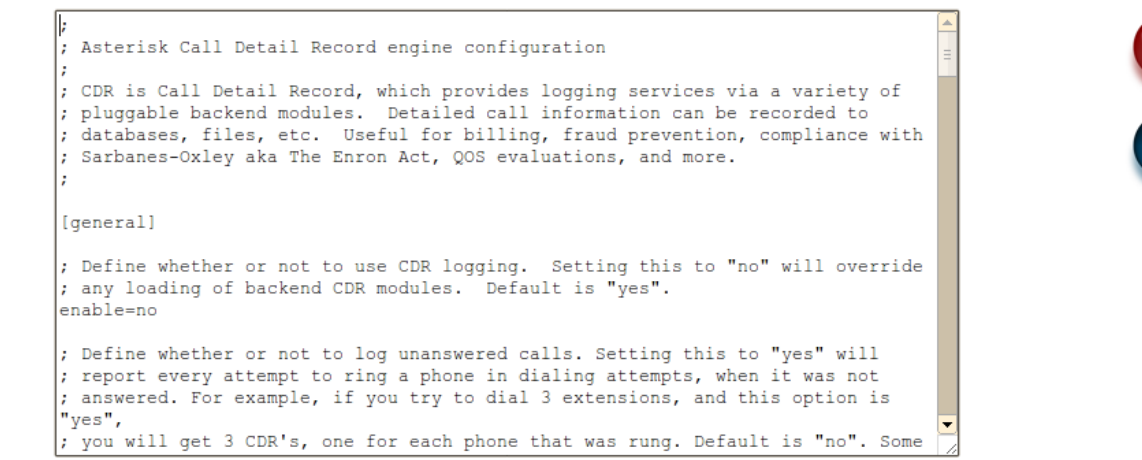

Copyright CoCoSoft 2008-2010. All rights reserved.

If you choose a file that SARK maintains, then the content will still be viewable but it will be "grayed out" and you won't be able to save or update it. One of the files which SARK manages is called extensions.conf...

|                                                                            | TDM/VOIP SOFTSWITCH                                                                                                    |   |
|----------------------------------------------------------------------------|----------------------------------------------------------------------------------------------------|---|
|                                                                            | TDM/VoIP Softswitch - /etc/asterisk/extensions.conf                                                                                                    |   |
| dpoints<br>uting<br>D<br>atures<br>stem<br>t <u>erisk</u><br>Asterisk edit | <pre>; DO NOT MODIFY THIS FILE<br/>; It is generated by the SARK/SAIL Asterisk generator code and<br/>; it will be overwritten each time you issue a COMMIT in the<br/>; SARK/SAIL GUI workbench.<br/>;<br/>[general]<br/>static=yes<br/>writeprotect=yes<br/>[globals]<br/>LOCALIP=192.168.1.126<br/>ABSTIMEOUT=14400<br/>ALLOWHASHLYFER=enabled<br/>BLINDBUSY=Operator<br/>BOUNCEALERT=<br/>CALLRECORD1=None<br/>EXTLEN=3<br/>FAX=401<br/>FAXDETECT=4<br/>INTRINGDELAY=20</pre> | X |

Copyright CoCoSoft 2008-2010. All rights reserved.

As you can see from the above, when you display a system managed file, the "Save" button is not presented and the content is set to read-only.

# **SARK Service Codes**

|                                    | 1         | FRANSFERS, PAR                                                             | KING & GROUP PICK                               | UP                                                                                                    |
|------------------------------------|-----------|----------------------------------------------------------------------------|-------------------------------------------------|----------------------------------------------------------------------------------------------------|
| Key                                | data      | function                                                                   | Availability/Terminal<br>Type                   | Comment                                                                                                    |
| # #                                | extension | Blind Transfer                                                             | internal                                        | Immediately transfer a<br>call - use with analogue<br>phones - usually turned<br>off                                           |
| *1                                 | none      | One Touch<br>Record(OTR) or<br>One Touch<br>Retrospective<br>Record(OTRR)* | internal                                        | Activates call recording<br>This is an in-band<br>request. Actual key<br>sequence may vary -<br>refer to site<br>administrator |
| *2#                                | extension | Attended Transfer                                                          | internal                                        | Dial callee then transfer -<br>use with analogue<br>phones - usually turned<br>off                                             |
| Transfer<br>Key                    | extension | Transfer                                                                   | All SIP phones                                  | Either blind or attended<br>depending upon the<br>phone type                                                                   |
| ##*5#                              | none      | Call Park                                                                  | internal                                        | Parks the call into the<br>first free park - usually<br>used with BLF parks                                                    |
| *8                                 | none      | Call Pickup                                                                | internal                                        | Pick up ringing call on same group                                                                                             |
| *8                                 | extension | Directed Call<br>Pickup                                                    | internal                                        | Pick up specific ringing<br>call - usually used with<br>BLF and Visual Call<br>Pickup on Snom or<br>Aastra                     |
| Hold                               | none      | Hold                                                                       | SIP phones which have<br>a hold function or key | Hold call and play MOH                                                                                                    |
| Message<br>Light/Mail<br>Icon *50* | none      | Pick up voicemail                                                          | internal                                        | Connect to Voicemail                                                                                                    |

| 300 - 307        | none | Conference<br>Rooms                                                  | internal | Actual key sequence may<br>vary depending upon<br>extension number choice<br>and other factors                                                         |
|------------------|------|----------------------------------------------------------------------|----------|----------------------------------------------------------------------------------------------------|
| 499              | none | Broadcast directly<br>to the overhead<br>page amps using<br>line out | internal | Check with your<br>administrator to see if<br>this feature is activated –<br>Actual key sequence may<br>vary depending upon<br>extension number choice |
| 700 - 702        | none | Parked call<br>pickup                                                | internal | Actual key range may<br>vary depending upon<br>extension number choice-<br>refer to site<br>administrator                                              |
| *<br>+extension  | none | dial or transfer to<br>an extension's<br>Voicemail                   | internal | Useful to transfer a call<br>direct to an extension's<br>voicemail box.                                                                                |
| **+<br>extension | none | dial or transfer to<br>an extension's<br>MiniQueue<br>(camp-on)      | internal | Used to transfer a call to<br>a busy extensions "camp-<br>on" queue.                                                                                   |

\*OTRR Requires Advanced recording feature to be installed.

## **Diverts**

|          | DIVERTS              |                                                            |                                |                                                                                           |  |  |  |
|----------|----------------------|------------------------------------------------------------|--------------------------------|-------------------------------------------------------------------------------------------|--|--|--|
| Key      | data                 | function                                                   | Availability/Term<br>inal Type | Comment                                                                                   |  |  |  |
| *20*     | none                 | Call Forward<br>Immediate to<br>Voicemail Toggle<br>(DND)  | internal                       | sets feature on/off                                                                       |  |  |  |
| *21*+ext | none or<br>extension | Call Forward<br>Immediate (CFIM)<br>Toggle                 | internal                       | Use with no extension to<br>turn off                                                      |  |  |  |
| *22*+ext | none or<br>extension | Call Forward on<br>Busy/No Answer<br>(CFBS) Toggle         | internal                       | Use with no extension to<br>turn off                                                      |  |  |  |
| *23*     | none                 | Clear All Call<br>Forward Instructions<br>(CLACF)          | internal                       | clear all call forward<br>instructions for this<br>extension                              |  |  |  |
| *27*+ext | extension            | Follow Me (RCFIM)                                          | internal                       | Direct a remote extension's<br>calls to the local station -<br>requests your vmail passwd |  |  |  |
| *12*+ext | extension            | Temporarily forward<br>operator calls to this<br>extension | master user                    | Useful in small office<br>environments during<br>operator rest/break periods              |  |  |  |

## Permissions

|      |          |                                             | PERMISSIONS                        |                                                    |
|------|----------|---------------------------------------------|------------------------------------|----------------------------------------------------|
| Key  | dat<br>a | function                                    | Availability/Termin<br>al Type     | Comment                                            |
| *24* | non<br>e | Allow Call Forward to<br>External Numbers   | master user - requires<br>password |                                                    |
| *25* | non<br>e | Deny Call Forward to<br>External Numbers    | master user - requires<br>password |                                                    |
| *30* | non<br>e | Set Master Timers to<br>Automatic (default) | master user - requires<br>password | Incoming calls will be checked against time of day |
| *31* | non<br>e | Set Master Timers to global "CLOSED"        | master user - requires<br>password | Incoming calls will be routed to closed handler    |
| *32* | non<br>e | Set Master Timers to<br>global "OPEN"       | master user - requires<br>password | Incoming calls will be routed to open handler      |

## Voicemail

|      |                      |                     | VOICEMAIL                      |                                           |
|------|----------------------|---------------------|--------------------------------|-------------------------------------------|
| Key  | data                 | function            | Availability/Termina<br>l Type | Comment                                   |
| *50* | password             | Local<br>Voicemail  | internal                       | connect to voicemail from own station     |
| *51* | Extension & password | Remote<br>Voicemail | internal/external              | Connect to voicemail from another station |

# Miscellaneous operations

| Miscellaneous |                                                    |                                 |                                |                                                            |  |  |
|---------------|----------------------------------------------------|---------------------------------|--------------------------------|------------------------------------------------------------|--|--|
| Кеу           | data                                               | function                        | Availability/Termi<br>nal Type | Comment                                                    |  |  |
| *26*+n        | none or ring<br>delay                              | Set ring delay<br>(seconds)     | internal                       | if no ring delay is specified<br>the ring will not timeout |  |  |
| *40*+group    | none,<br>pagegroup<br>(call group) or<br>extension | Page                            | internal                       | Use with no extension to<br>page all phones                |  |  |
| *52*          | none                                               | Echo test                       | internal/external              |                                                            |  |  |
| *55*          | none                                               | Time and date                   | internal                       |                                                            |  |  |
| *56*          | none                                               | Check my<br>extension<br>number | internal                       |                                                            |  |  |

# **System Greetings**

| System Greetings |                            |                                |                                |                             |  |  |
|------------------|----------------------------|--------------------------------|--------------------------------|-----------------------------|--|--|
| Key              | data                       | function                       | Availability/Termin<br>al Type | Comment                     |  |  |
| *60*+greet       | 4-digit greeting<br>number | Record a system<br>greeting    | internal                       | Record a system<br>greeting |  |  |
| *61*+greet       | 4-digit greeting<br>number | Listen to a system<br>greeting | internal                       |                             |  |  |

# **Agents and Queues**

|      |                                           |                        | Agents/Queues                      |                                                                            |
|------|-------------------------------------------|------------------------|------------------------------------|----------------------------------------------------------------------------|
| Key  | data                                      | function               | Availability/Termi<br>nal Type     | Comment                                                                    |
| *65* | Agent<br>Number/Password                  | Log on as<br>an agent  | internal                           |                                                                            |
| *66* | Agent<br>Number/Password<br>followed by # | Log off as<br>an agent | internal                           |                                                                            |
| *67* | Agent Number                              | ChanSpy<br>Function    | master user -<br>requires password | Allows a supervisor to<br>anonymously listen to agents<br>servicing Queues |
| *68* | extension                                 | ChanSpy<br>Function    | master user -<br>requires password | Allows a supervisor to<br>anonymously listen to an<br>extension            |

# NANP Supported Service Codes

| Key | data               | function                                                 | Availability/Termi<br>nal Type | Comment                                      |
|-----|--------------------|----------------------------------------------------------|--------------------------------|----------------------------------------------|
| *60 | none               | Time and<br>date                                         | internal                       |                                              |
| *65 | none               | Check my<br>extension<br>number                          | internal                       |                                              |
| *72 | Extension          | Call<br>Forward<br>Immediate<br>(CFIM)                   | internal                       |                                              |
| *73 | none               | Cancel Call<br>Forward<br>Immediate<br>(CFIM)            | internal                       |                                              |
| *78 | none               | DND ON                                                   | internal                       |                                              |
| *79 | None               | DND OFF                                                  |                                |                                              |
| *90 | extension          | Call<br>Forward on<br>Busy/No<br>Answer<br>(CFBS)        | internal                       |                                              |
| *91 | extension          | Cancel Call<br>Forward on<br>Busy/No<br>Answer<br>(CFBS) | internal                       |                                              |
| *97 | password           | Local<br>Voicemail                                       | internal                       | connect to voicemail from own<br>station     |
| *98 | extension/password | Remote<br>Voicemail                                      | internal/external              | Connect to voicemail from<br>another station |
| *99 | Greeting Number    | Listen to a                                              | internal                       |                                              |

greeting

# SARK500 hardware platform

### Overview

Unlike its bigger siblings, which use Intel 'x86' hardware, the SARK500 runs on the PIKA technologies' WARP platform. Surprisingly few changes were necessary to deploy SARK onto Warp. Over 90% of the code is exactly the same as it is on any other SARK platform. The C code has been recompiled for the WARP's PPC CPU and there are some other changes due to the absence of a regular System V initiator, however they are relatively minor.

The majority of the SARK code all resides in a single tree in /opt/sark. This has been placed into persistent storage using conventional symlinks. A very few SARK features have been disabled on the Warp platform due to missing platform functionality

#### **PIKA infrastructure changes**

- IPtable support added by Mark Recoskie (PIKA technologies)
- Shorewall firewall added
- Daemon startup sequence changed and a firewall starter added (S70shorewall)
- Daemontools starter added for the SARK helper
- Daemontools starter added for the Multicast listener
- Cron root added for the SARK500 timer, backup and ageing routines
- ntp startup (S32ntpd) modified to provide a local ntp server
- lighttpd recompiled with PCRE support (for mod rewrite)
- Busybox recompiled with additional commands

#### **SARK disabled features**

- Dynamic Proxy has been disabled because the Lighttpd rewrite engine doesn't support it.
- Network scanning to discover "orphan" SIP devices is disabled

#### SARK new features for PIKA

- sarkpnet.pl has been created to manage ip changes in the PIKA environment
- setntp.pl creates the ntp server restrictions for the local subnet
- sarkedsw.pl (firewall) has been modified for PIKA from the EL5 project

#### SARK Storage layout on the Warp

- SARK program storage is almost all on */persistent/opt/sark*
- The only exception is the HPE (high performance engine) which is in /var/lib/asterisk/agi-bin.
- SARK customer data storage (the database, backups and various customer managed files) is held on */persistent2/opt/sark*. This gives a clean separation between data and logic and makes firmware upgrade simpler.

## **Platform Options**

The SARK 500 is available in several different hardware configurations as follows: -

| MODEL   | DESCRIPTION  | Slot1 | Slot2 |
|---------|--------------|-------|-------|
| 500     | VOIP         | -     | -     |
| 500F4   | VoIP/FXO     | 4xFXO | -     |
| 500F8   | VoIP/FXO     | 4xFXO | 4xFXO |
| 500B2   | VoIP/BRI     | 2xBRI | -     |
| 500B4   | VoIP/BRI     | 2xBRI | 2xBRI |
| 500G2   | VoIP/GSM     | 2xGSM | -     |
| 500G4   | VoIP/GSM     | 2xGSM | 2xGSM |
| 500F4G2 | VoIP/FXO/GSM | 4xFXO | 2xGSM |
| 500B2G2 | VoIP/BRI/GSM | 2xBRI | 2xGSM |

As you will see from the above FXO and BRI channels cannot be mixed in the same frame but both BRI and FXO can be mixed with GSM.

# **PIKA Telephony Hardware Channel Driver**

## Configuration

When the appliance starts, the hardware discovery software generates the configuration files for the channel driver and underlying PIKA software, based on the type of telephony modules installed on the appliance. Three configuration files are generated:

- /etc/asterisk/pika.conf channel driver configuration
- /etc/pika/pikagp.cfg PIKA GrandPrix configuration
- /etc/pika/pikagp\_aoh.cfg- PIKA GrandPrix configuration

In most cases, the default values are sufficient and it is not necessary to manually edit the configuration files. If you need to edit the files, you must log on to the appliance using an SSH client such as "Putty", which is a free SSH client for Windows. The user name is *root* and the default password is *sarkroot*. Configuration files contain sections of associated key assignments, presented in an INI-file fashion. Sections are denoted in the form [section name]. Key assignments are denoted by *key=value*.

This section describes the configuration settings for the channel driver. For details about PIKA GrandPrix configuration files, refer to the PIKA GrandPrix Configuration Guide on the <u>PIKA Support web page</u>.

The configuration parameters are grouped in sections. The valid parameters are described below.

## **Global Parameters**

The parameters in the [general] section of the file /etc/asterisk/pika.conf apply to all BRI, FXO and FXS channels.

#### usenativebridge

Specifies whether to use native bridging for calls between PIKA channels. The voice path of the channels connects directly without going through Asterisk. In most cases, the value should remain yes for the best performance and audio quality. Default value = yes.

#### echocancelwhenbridged

Specifies if echo cancellation should be used on bridged calls. Default\_value = yes.

#### busycount

The number of busy tones to wait for before hanging up. A higher number will lower the probability of random hangups, but will increase the time required to hangup a channel. The default is 2.

#### Busypattern

Page 59

Specifies the cadence of the busy signal. The format is tone\_length, silence\_length. In many countries, it is 500 ms on, 500 ms off.

The following shows the default configuration entries for this section.

[general] usenativebridge=yes echocancelwhenbridged=yes busycount=2 busypattern=500,500

The parameters in the section [audio] configure the appliance audio line-in and line-out ports.

#### txgain

Changes the outgoing volume level on the channels. Valid values are -18 to 6. Default\_value = 0

#### rxgain

```
Changes the incoming volume level on the channels. Valid values are -18 to 6. Default value = 0
```

#### mute

Mutes the audio ports. Valid values are 0 (false) or 1 (true). Default value = 0

#### compandmode

Audio format to use when connecting to other channels through Asterisk. Valid values are 0 (mulaw) and 1 (alaw). Default value = 0

The following shows the default configuration entries for this section.

[audio] rxgain=0 txgain=0 mute=0 compandmode=0

### **Group parameters**

The following parameters are common across all channel types.

#### gp\_group

A reference between the pika.conf file and a configuration file used internally by the channel driver. It is not used to configure any channel driver behavior and should not be changed by the user.

#### conf\_ref

A reference between the pika.conf file and a configuration file used internally by the channel driver. It is not used to configure any channel driver behavior and should not be changed by the user.

#### context

The initial default context for the dial plan. Default value = from-internal for FXS lines and from-pstn for FXO and BRI trunks

#### extension

The initial default extension for the dial plan (used for FXO interfaces and FXS interfaces if immediate=yes is set).

For digital interfaces, leave this keyword empty to receive DID in the \${EXTEN} variable. Default value = s.

#### accountcode

This field, if defined, is used to populate the accountcode field of the CDR. It can be any string up to 20 characters.

Default=fxs\_grp for FXS lines, fxo\_group for FXO trunks and digital\_grp for BRI trunks

#### immediate

Applies to FXS and BRI channels. Specifies whether to go immediately to the default context, exten right after the FXS port goes offhook. Default value = no.

#### mailbox

If a mailbox is specified, a stutter dialtone will be heard when the phone is taken off-hook if the mailbox contains new messages. By default, this keyword is not set.

#### echocancel

Specifies whether to enable echo cancellation. Default value = yes.

#### echotaillength

The tail length value, in milliseconds, when echo cancellation is enabled. The range is 1 ms - 128 ms. The default value is 64 ms. This value is usually sufficient for connection between any channels on the appliance. This parameter should not be changed unless required because increasing it can adversely affect voice quality due to extra CPU use.

#### echosuppression

The echo suppressor is designed to eliminate any residual echo and noise that exists after echo cancellation has removed the predicted echo using the echo path model and reference signal input. For human listener applications, this keyword must remain enabled. Default value = yes.

#### comfortnoise

Enable comfort noise insertion. Default value = yes.

#### echologging

#### usecallerid

Specifies whether to detect callerid on incoming calls for FXO ports and whether to generate callerid for FXS ports. Default value = yes.

## faxdetection

Enable fax detection. Default value = yes.

#### musiconhold

The music on hold class associated with this group. Default value = default.

#### language

Language for prompts purposes mostly. Default value = default

#### amaflags

Sets the AMA (Automated Message Accounting) flags for billing. Valid values are: default, omit, billing and documentation. Default value = default.

#### canpark

Specifies whether to allow parking of active calls (check features.conf for the parking extension, the default is 700). In order to unpark the call later, the parking context must be included within the default context (check features.conf) also; the default context name is parkedcalls.

Default value = no.

Page 62

#### txgain/rxgain

These keywords change the volume levels on the channels. Valid values are from -300 (- 30 db) to +300 (+30 db). Default value = 0.

#### clippingratio

Specifies the amount of clipping that will performed to the RTP input signal to prevent overload distortion. The units are dB relative to the maximum signal level that can be represented as a mu-law or a-law value. This value should not normally be changed. – Default=-2

#### useagc

Specifies whether AGC (Automatic Gain Control) should be used. This feature does not work during native bridging

#### usenativebridge=yes

Default value = no.

#### agc.in.enable

Specifies whether AGC should be used for the receive side of the call.

#### agc.out.enable

Specifies whether AGC should be used for the transmit side of the call.

#### agc.out.attackRate

Attack rate for the transmit side of the call in ms.

#### agc.out.decayRate

Decay rate for the transmit side of the call in ms.

#### agc.in.attackRate

Attack rate for the receive side of the call in ms.

#### agc.in.decayRate

Decay rate for the receive side of the call in ms.

#### agc\_in.targetLevel

Target power level for the receive side of the call in dBm0.

#### agc\_in.minGain

Minimum attenuation level for the receive side of the call in 1/10 dB.

### **agc\_in.maxGain** Maximum amplification level for the receive side of the call in 1/10 dB.

#### agc\_in.speechLevel

Page 63

Threshold in dBm0 for speech detection for the receive side of the call.

#### agc\_out.targetLevel

Target power level for the transmit side of the call in dBm0.

#### agc\_out.minGain

Minimum attenuation level for the transmit side of the call in 1/10 dB.

#### agc\_out.maxGain

Maximum amplification level for the transmit side of the call in 1/10 dB.

#### agc\_out.speechLevel

Threshold in dBm0 for speech detection for the transmit side of the call.

#### group

Value from 0 to 31. This group is used to indicate which group the Dial command should use. E.g.: Dial(PIKA/FXO/g0/1234). There is no default value. The group number is unique for different interface types (FXS, FXO, BRI). The following can be used to specify the search algorithm to use when selecting a free channel in the group:

g - choose the first free channel, searching from lowest to highest channel number

- G choose the first free channel, searching from highest to lowest channel number
- $\boldsymbol{r}$  use round-robin channel selection, starting with the lowest channel number
- $\ensuremath{R}\xspace$  use round-robin channel selection, starting with the highest channel number

#### channels

One or more channels included in this group. Channels must always be the last configuration statement for a group.

The following parameters are specific to FXS channels.

#### cancallforward

Specifies whether call forwarding is enabled, enabled by \*72 and disabled by \*73, unless overridden by callforwardon and/or callforwardoff. Default value = no.

#### callforwardon

Customizes the number to dial to enable call forwarding. Default value = \*72.

#### callforwardoff

Customizes the number to dial to disable call forwarding. Default value = \*73.

#### lcterm\_fxs

If enabled, the channel driver issues an LC Term signal (Loop Current Termination) to the line. This signal is typically used to allow automated dialing equipment to go on-hook when the remote end has ended the call. Default value = yes.

#### callwaiting

Enables or disables call waiting. Default value = no.

#### calltransfer

Enables or disables call transfer.

Default value = yes.

The following shows the default settings in section [fxs]. The settings in this section apply to all FXS channels on the appliance. This section is always present because there is always at least one FXS channel on the appliance, the built-in FXS channel. The include entry at the bottom of the section indicates which of the caller ID files Asterisk uses. Refer to section Adding Extensions (pg. 17) for information about caller ID files.

[fxs] gp group=0 conf ref=PHONE 0 context=from-internal extension=s accountcode=fxs grp cancallforward=no callforwardon=\*72 callforwardoff=\*73 lcterm fxs=yes callwaiting=no calltransfer=yes immediate=no mailbox= echocancel=ves echotaillength=64 echosuppression=yes comfortnoise=yes echologging=no usecallerid=yes faxdetection=yes musiconhold=default language=default a maflags=default canpark=no txgain=0 rxgain=0 clippingratio=-2 useagc=no agc.in.enable=no agc.out.enable=no agc.in.targetLevel=-15.0 agc.out.targetLevel=-15.0

Page 65

agc.in.minGain=-6 agc.out.minGain=-6 agc.in.maxGain=18 agc.out.maxGain=18 agc.in.attackRate=170 agc.out.attackRate=170 agc.out.decayRate=750 agc.out.decayRate=750 agc.out.decayRate=750 agc.out.speechLevel=-36 group=0 #include pika\_fxs\_5.conf

The following parameters are specific to FXO channels.

#### waitfordialtone

If enabled, the channel driver will wait for the dial tone before dialing. Default value = yes.

#### hookflashco

Specifies whether to allow hook flash to be sent to the CO. Applicable only to Centrex lines and/or lines with call waiting service. Default value = no.

#### flashstring

String to use to invoke hook flash on the trunk. The default is **##**. Asterisk processes only the first 2 characters.

#### callerid

Default=asreceived

The following shows the default settings in section [fxo].

[fxo] gp group=0 conf\_ref=TRUNK\_0 context=from-pstn extension=s accountcode=fxo grp waitfordialtone=yes hookflashco=no flashstring=## callerid=asreceived echocancel=yes echotaillength=64 echosuppression=yes comfortnoise=yes echologging=no usecallerid=yes faxdetection=yes musiconhold=default language=default amaflags=default canpark=no txgain=0 rxgain=0 clippingratio=-2 useagc=no agc.in.enable=no agc.out.enable=no agc.in.targetLevel=-15.0 agc.out.targetLevel=-15.0 agc.in.minGain=-6 agc.out.minGain=-6 agc.in.maxGain=18 agc.out.maxGain=18 agc.in.attackRate=170 agc.out.attackRate=170 agc.in.decayRate=750 agc.out.decayRate=750 agc.in.speechLevel=-36 agc.out.speechLevel=-36 group=0 channels=1-4

The following parameters are specific to BRI channels

**callerid** Default=asreceived

**nationalprefix** Default=0

#### **internationalprefix** Default=00

The following shows the default settings in section [digital]. Each span has its own set of configuration parameters.

[digital] gp group=1 conf\_ref=BRI\_1\_0 briphone=false context=from-pstn extension= accountcode=digital grp callerid=asreceived nationalprefix=0 internationalprefix=00 immediate=no echocancel=yes echotaillength=64 echosuppression=yes comfortnoise=yes echologging=no usecallerid=yes faxdetection=yes musiconhold=default language=default amaflags=default canpark=no txgain=0 rxgain=0 clippingratio=-2 useagc=no agc.in.enable=no agc.out.enable=no agc.in.targetLevel=-15.0 agc.out.targetLevel=-15.0 agc.in.minGain=-6 agc.out.minGain=-6 agc.in.maxGain=18 agc.out.maxGain=18 agc.in.attackRate=170 agc.out.attackRate=170 agc.in.decayRate=750 agc.out.decayRate=750 agc.in.speechLevel=-36 agc.out.speechLevel=-36 group=1 channels=1-2 conf ref=BRI 1 1 briphone=false context=from-pstn

#### callerid=asreceived

nationalprefix=0 internationalprefix=00 immediate=no echocancel=yes echotaillength=64 echosuppression=yes comfortnoise=yes echologging=no usecallerid=yes faxdetection=yes musiconhold=default language=default amaflags=default canpark=no txgain=0 rxgain=0 clippingratio=-2 useagc=no agc.in.enable=no agc.out.enable=no agc.in.targetLevel=-15.0 agc.out.targetLevel=-15.0 agc.in.minGain=-6 agc.out.minGain=-6 agc.in.maxGain=18 agc.out.maxGain=18 agc.in.attackRate=170 agc.out.attackRate=170 agc.in.decayRate=750 agc.out.decayRate=750 agc.in.speechLevel=-36 agc.out.speechLevel=-36 group=2 channels=3-4

## Examples

The following shows configuration examples for the appliance.

## **Configuring the Appliance for BRI**

If there are one or more BRI modules present, the file contains configuration entries for the BRI interfaces. Depending on your network configuration, you may need to change some settings. By default, each BRI span is configured as node type client (TE) and networking configuration point-to-multi-point (PMP). PMP was chosen as the default for ease of compatibility. For example, the terminal endpoint identifier (TEI) does not need to be pre-configured in a PMP configuration.

In the configuration file /etc/pika/pikagp\_aoh.cfg, there is a section entry for a BRI board. Regardless of the number of BRI modules present (one or two), there is a single entry plus associated keys for the board. There is also a group entry plus associated keys for each span. The file contains two or four span sections, depending on the number of modules present.

The following example shows BRI board group [DIGITAL\_1]. The only key you may need to change is clockmode. In most cases, you should use the default value, slave. This means that timing for the board is derived from the network. The setting master applies only in loop back mode, which is typically used for testing.

[DIGITAL\_1] id=1 ;serial=25800717 interfacetype=bri\_eu clockmode=slave

Examples of BRI span groups are shown further below. The important keys for BRI span groups are:

#### networkconfig

specifies whether the appliance is in a point-to-point or point-to-multi-point configuration values:

pp - indicates point-to-point
pmp - default value, indicates point-to-multi-point

#### node

specifies whether this span on the appliance is functioning as a TE or NT device values: client - default value, indicates a TE device

network - indicates an NT device
## **Overlap Sending and Receiving**

The appliance supports both overlap receiving and overlap sending.

Overlap receiving means that the Setup message for incoming calls does not contain the complete set of digits required to route the call. Subsequent Info messages contain the remaining digits. Overlap receiving is enabled for the appliance and may not be disabled. The appliance transparently handles both the enbloc or overlap methods for receiving digits.

Overlap sending means that the Setup message for an outgoing call does not contain all the digits necessary to route the call. Info messages contain digits and the final Info message contains a "sending complete" flag to indicate that all the digits have been provided. Overlap sending is disabled by default. To enable it, set the values as required for the

following keys on the appropriate span in /etc/pika/pikagp\_aoh.cfg.

#### addsendingcomplete

specifies whether to add a sending complete information element to all outgoing setup messages

values:

yes - default value, all digits will be sent in the Setup message, indicates enbloc digit collection

no - digits may be sent in Info messages after the Setup message, enables overlap sending

#### maxdigitsconnrq

indicates the maximum number of called digits that may be placed in the outgoing Setup message.

values:

 $\mathbf{0}$  - default value, all digits will be sent in the Setup message, used for enbloc digit collection

a numeric value between 1 and 32 - Specifies the number of digits to send in the Setup message, subsequent digits will be sent in an Info message, used with overlap sending enabled

Depending on the Asterisk dial plan used, you may need to change the value of the following parameter in the /etc/asterisk/pika.conf.

## immediate

indicates whether to start the dial plan before digit collection is complete values:

yes - start the dial plan and send the digits directly to Asterisk as DTMF digits no - the PIKA channel driver will attempt to match the digits with a existing extension before starting the dial plan The following example shows the settings for the first span on a board. It is configured as a TE device in a point-to-point configuration. Overlap sending is disabled.

[BRI 1 0] interface=board1,0 networkconfig=pp switchtype=etsi countrycode=Europe line compandmode=alaw node=client numbertype=unknown umberplan=unknown channelselect=exclusive endpoint=true autoreconnect=false addsotoend=false resetchidextensionbit=false enablet309=false permanentactivation=false dropteiondeact=false ;default tei=0 ;num digits=0 ;local number= ;servicetype=voice ; in calls behavior=TRANSPARENT OVERLAP RCV ;out calls behavior=NONE ;general calls behavior=CC UUI RECOGNITION ;addsendingcomplete=yes ;maxdigitsconnrq=0 ;taillength=64

The following example shows the settings for the second span on a board. It is configured as an NT in a point-to-multi-point configuration. Overlap sending is enabled.

[BRI 1 1] interface=board1,1 networkconfig=pmp switchtype=etsi countrycode=europe line compandmode=alaw node=network numbertype=unknown numberplan=unknown channelselect=exclusive endpoint=true autoreconnect=false addsotoend=false resetchidextensionbit=false enablet309=false permanentactivation=false dropteiondeact=false ;default tei=0 ;num digits=0 ;local number= ;servicetype=voice ; in calls behavior=TRANSPARENT OVERLAP RCV ;out calls behavior=NONE ;general calls behavior=CC UUI RECOGNITION addsendingcomplete=no maxdigitsconnrq=1 ;taillength=64

You must restart Asterisk for the configuration changes to take effect. Click STOP and START on the SARK Globals panel to restart asterisk.

## Configuring Asterisk on the Appliance for use Outside North America

The Asterisk channel driver on the appliance uses a North America configuration unless there is a BRI module installed, in which case it uses a European configuration. You can use the application pikacf to change the configuration. After you finish using pikacf, you must restart the appliance.

To configure the appliance for other countries, perform the following steps:

- Click STOP in SARK Gobals panel.
- Run the PIKA configuration program to generate new configuration files. At the Linux command prompt on the appliance, type pikacf.

NOTE: BRI is not supported for North America, therefore, even if you select the country code US, settings chosen for BRI reflect a European configuration.

Enter two letter country code, for example 'US' for United States. (Enter '?' to display the list of supported country codes or 'c' to customize individual parameters) Country code: [US]

Choose the appropriate companding mode and caller id mode values for your country.

Compand mode, ulaw or alaw: (Enter '?' for help) [ulaw] alaw

Select one of the following caller id modes FSK BELLCORE 2. FSK ETSI 3. FSK BT 4. FSK NTT 5. DTMF ETSI 6. DTMF DK 7. DTMF SE FI 8. None Selection: (Enter '?' for help) [8]

After the configuration program completes, the configuration files contain the entries for any FXO, FXS and BRI ports on the appliance.

NOTE: Any country for which there is a predefined configuration will have the correct line impedance value set. Configuration for other countries will use the North American value. There is no configuration file entry to change the line impedance.

Change the indication tones for Asterisk in the file /etc/asterisk/indications.conf In the section [general], if your country is in the list of the default countries, modify the line "country=" as appropriate. Restart the appliance: At the Linux command prompt on the appliance, type reboot.

## **Call Progress**

Call progress uses inband tone patterns (such as ringing, busy or fast busy) received from remote devices to determine why a call has been disconnected. Enabling call progress ensures that billing does not start until a two-way speech connection has been established. Call progress is enabled by default for the analog ports on the appliance. Only North American call progress tones have been defined and therefore, call progress may not work outside of North America. Two options are available for this situation.

- 1. Disable call progress (recommended)
  - In the file /etc/pika/pikagp.cfg, change all entries in the file that match callpa=callpa\_settings to ;callpa=callpa\_settings.
  - In the file /etc/pika/pikagp\_aoh.cfg, change all entries in the file matching ;answer=speech or answer=speech to answer=none.

2. Modify the tone definitions in /etc/pika/inccpa.cfg to correspond to the values for your country. The comments in the file and the following websites provide information about defining the tones.

- <u>www.3amsystems.com/wireline/tone-search.htm</u>
- www.itu.int/dms\_pub/itu-t/oth/02/06/T02060000040002PDFE.pdf

## Using the PIKA CLI

The following lists the Asterisk CLI commands for the PIKA channel driver.

#### pika debug {on| off}

Enables or disables debug messages

#### pika rec {on | off} {fromasterisk | toasterisk} gpgroup channel [nocli]

Enables or disables audio recording for debugging purposes, either from Asterisk to the card (fromasterisk) or to Asterisk from the card (toasterisk) where gpgroup is the GrandPrix group number and channel is the channel or channel range to record. The option nocli disables CLI messages. We recommend that you do not use nocli.

#### pika reload

Reloads the PIKA channel driver to activate configuration changes.

#### pika show audio

Shows debugging information for the line-in and line-out ports. Used for internal PIKA debugging only.

#### pika show channels [gpgroup] [channel]

Shows the status of the PIKA channels where gpgroup is the GrandPrix group number and channel is one or more channels in gpgroup.

#### pika show info

Shows the PIKA board and driver information

#### pika show version

Shows the PIKA channel driver version information

# **Channel Status on the appliance LCD**

The LCD displays the status for each channel when Asterisk runs. The display reflects only PIKA channels, not other Asterisk channels types, such as SIP channels. During the startup sequence, the LCD shows the message WARP appliance...loading. After approximately two minutes, the startup sequence finishes. When Asterisk runs on the system, the LCD on the appliance shows system information and the line status of the channels. The LCD shows the IP address and when Asterisk starts, changes to show the channel states. A single press of the LCD toggle button (beside the LED and highlighted below) switches the display to show the IP address. Press the button again to return to the channel state display. The icons on the display reflect different channel states.

## **FXS Channels**

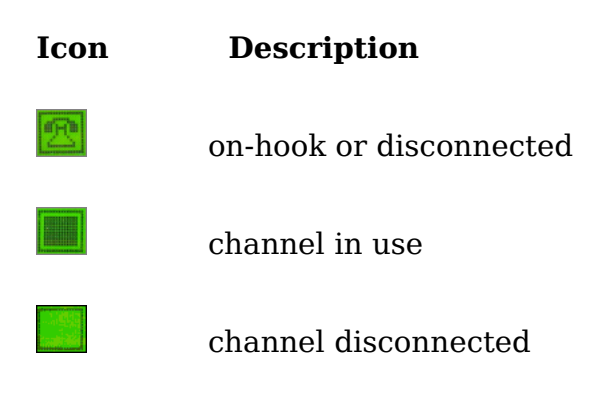

## **BRI Channels and Spans**

Note that the icons for BRI represent spans, not channels.

## **Icon Description**

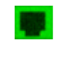

one or both channels on the span are in use

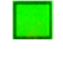

span disconnected, both channels are unavailable

## **GSM Channels**

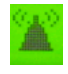

channel in use

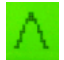

channel disconnected, the radio is not registered with the network

Page 80

## Examples

The following example shows the display where channel one (FXS) has a call in progress. A channel on BRI span two and a channel on BRI span four have calls in progress. BRI spans three and five are active but currently idle. BRI spans six through nine are not connected.

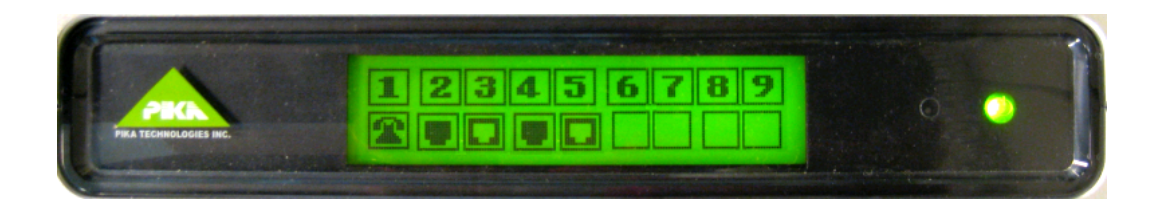

The following example shows the display where channel one (FXS), three (FXS) and eight (FXO) have calls in progress. Channel nine (FXO) is active but is currently idle. Channels six and seven (FXO) are not connected.

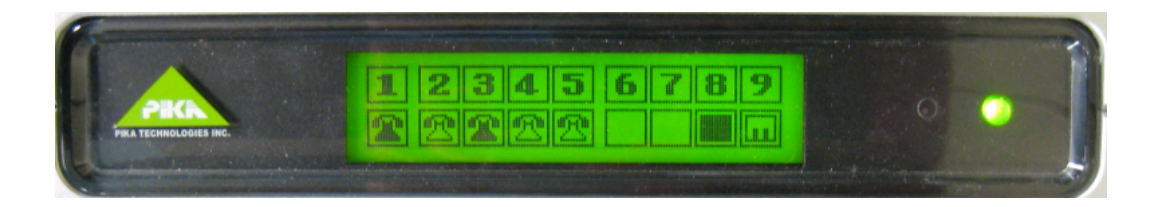

The following example shows the display where channel one (FXS) is idle, channel two (GSM) has a call in progress, and channel three (GSM) is disconnected (no SIM card plugged in).

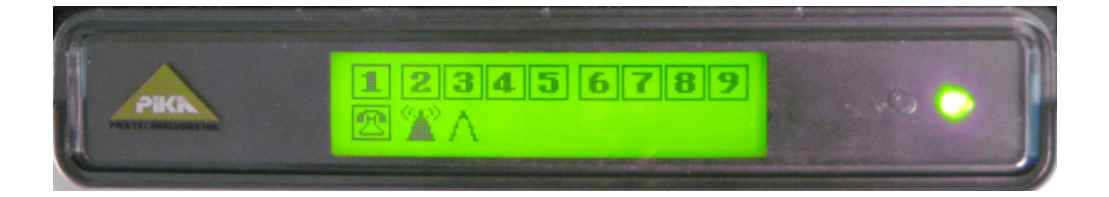

## **Port Numbering - Provisioning versus LCD**

On the LCD, channels are numbered sequentially, one through nine, regardless of the module type inserted into the module bay. When phones and trunks are provisioned in Asterisk configuration files, channels are numbered sequentially based on the module type. FXS channels are always numbered one through five, where channel one is always the built-in FXS port. FXO channels are always numbered one through four. BRI channels are numbered one through eight in the dial plan (note that the LCD shows spans, not channels).

The following diagram shows an example of this mapping. The FXO module is installed in the first bay, which is closest to the built-in FXS channel. The FXS module is in bay two. When you configure Asterisk (e.g. fxs/2 in the dial plan), use the numbers as shown on the back view below. The bottom view of the LCD shows the same module installation and the corresponding channel numbering.

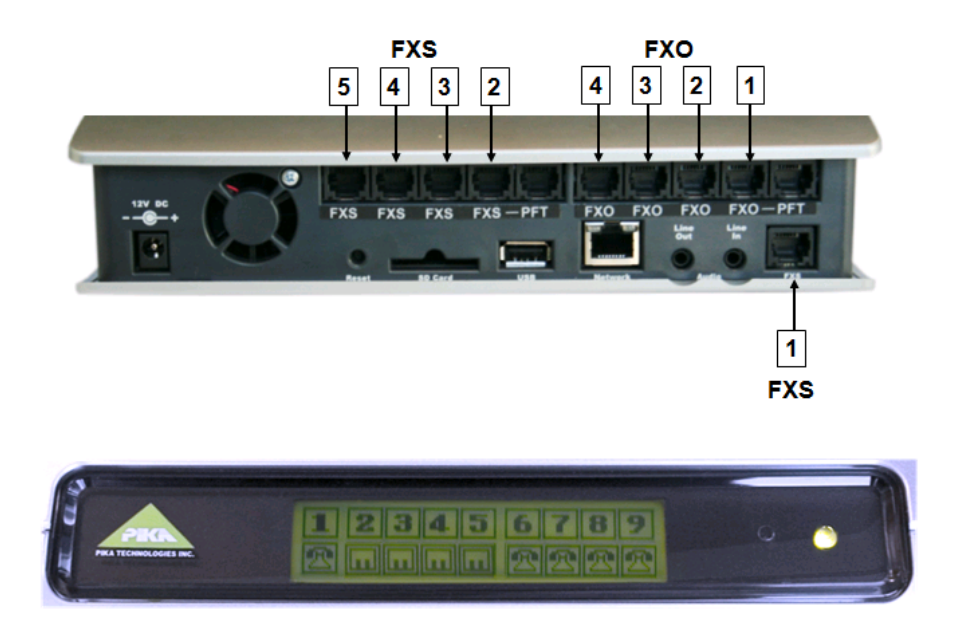

If the appliance is wall mounted or installed in such a way that the display is upside down, press the toggle button on the LCD face plate three times in succession to reverse the display.

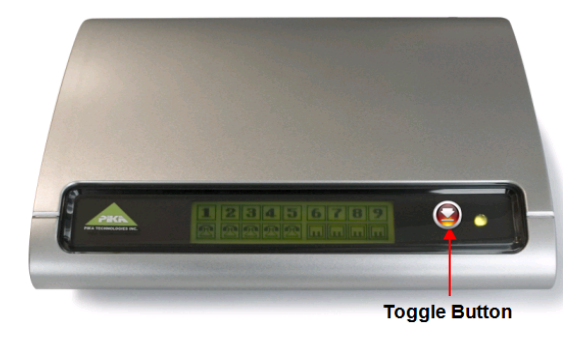

## **BRI Link State Display**

Due to limitations of the BRI hardware and the link protocol, the LCD may not accurately represent the channel state under certain conditions. This section attempts to summarize the expected behavior. A span or channel is considered connected when both ends of the link are connected within the telephony network and exchanging low-level signaling information. The LCD reflects the state of the channel in Asterisk.

## **Appliance Startup**

If a span is connected when Asterisk starts, the LCD shows that the channels are connected and idle.

If a span is not connected, the LCD shows the empty icon box, which indicates that the channels are not connected. When the span is connected, Asterisk updates the display to show that the channels are idle.

## **Call Processing**

When there is a call in progress, the display shows that the channel is in use. If the span is disconnected (the cable is unplugged either locally or at the far-end) during a call, Asterisk updates the LCD immediately to show the empty icon box. When the channel is reconnected, Asterisk updates the LCD immediately to reflect the change to the idle state.

If the LCD shows that a channel is connected and Asterisk attempts a call on that channel, if the channel is actually disconnected, the LCD will first show the channel in use, and then after a few seconds Asterisk updates the display to show that the channel is disconnected.

## **Power Saving**

The network side (NT) of a BRI span initiates power saving mode at a pre-determined time (usually ninety seconds) following the completion of the last call on the span. Low-level signaling information between the NT and TE stops and the channels on the span are deactivated. Note that the appliance cannot initiate power saving, even in NT mode. If Asterisk attempts a call on a deactivated channel, the channel automatically exits power saving mode, the call progresses normally, and the LCD accurately reflects the line state.

If a channel is considered connected when power saving mode is initiated, the LCD indicates that the channel is connected even if it is subsequently disconnected (the cable is unplugged either locally or at the far-end). If Asterisk then attempts a call on a disconnected channel, the call will fail and Asterisk update the LCD to indicate that the channel is disconnected.

# **Deployment and dimensions**

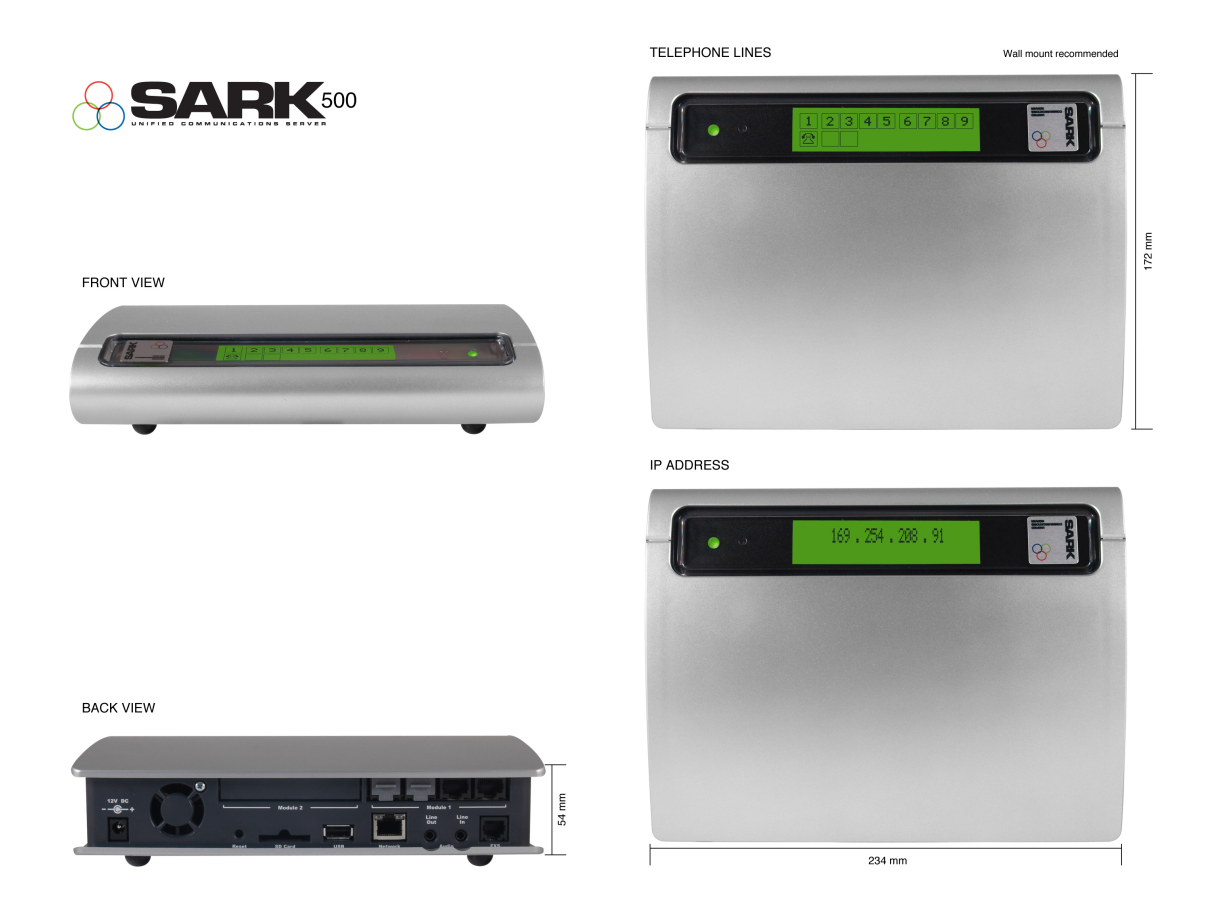

The appliance can be wall or bench mounted. The dimensions are 34mmx172mmx234mm(HxLxW).

The external PSU delivers 12V DC to the Appliance. You should NOT use any PSU other than the one supplied with the appliance or by your SARK500 reseller or distributor.

FXO/FXS ports are standard RJ11 while Digital ports are RJ45.

The external audio in/out ports are terminated to minijack (3.5mm). There is also a USB socket for engineering use and a semi-permanent CFCard mounting slot. If a CFCard is fitted to your system then you should NOT attempt to remove it; it is necessary for correct system function.

# SARK Directory Structure on the WARP

Most of SARK's files are resident in */opt*. SARK customer files (that we will not directly change during a system update) are resident in persisten2/opt. For PIKA-ppc /opt is 'symlinked' to /persistent and /opt customer files are symlinked again into persistent2. SARK itself is not very large; the entire package in uncompressed form is only 9.8Mb. Below we list all of the SARK datasets (and dependencies) as they appear when installed onto the WARP platform.

persistent/opt `-- sark |-- amacs Adds/Moves/Changes  $|-- bkup \rightarrow /persistent2/opt/sark/bkup$ **Daily backups**  $|--db \rightarrow /persistent2/opt/sark/db$ Database |-- generator code generator |-- passwd  $\rightarrow$  /persistent2/opt/sark/passwd |-- perl **Perl Support Code** `-- modules `-- sark |-- scripts script lib  $|-- \operatorname{snap} \rightarrow /\operatorname{persistent2/opt/sark/snap}$ snapshots `-- www http doc root http code |-- cgi-bin `-- sark-common **Common Elements (CSS, JS images etc)** persistent/autorun/ Modified autorun sequence I-- S01udev |-- S20sarksdtransfer **SD Card Manager (new)** I-- S30networking |-- S32ntpd |-- S39hmp |-- S42gsm I-- S42lcdlib |-- S60crond Moved |-- S65sarkupdates **Database updater(new)** |-- S70shorewall **Shorewall starter (new)** |-- S89lighttpd |-- S93zaptel |-- S94chan pika |-- S95tftpd Moved |-- S96astmanproxy |-- S98asterisk Moved persistent/etc/

I-- asterisk

#### **Asterisk SARK includes**

| |-- sark agents header.conf

| |-- sark agents main.conf

| |-- sark cdr mysql.conf

| |-- sark customer agents main.conf  $\rightarrow$  persistent2/etc/asterisk

|-- sark customer iax devices.conf  $\rightarrow$  persistent2/etc/asterisk

|-- sark customer iax headers.conf  $\rightarrow$  persistent2/etc/asterisk

|-- sark customer iax main.conf  $\rightarrow$  persistent2/etc/asterisk

|-- sark customer iax registrations.conf  $\rightarrow$  persistent2/etc/asterisk

|-- sark customer manager.conf  $\rightarrow$  persistent2/etc/asterisk

|-- sark customer queues.conf  $\rightarrow$  persistent2/etc/asterisk

|-- sark customer queues main.conf  $\rightarrow$  persistent2/etc/asterisk

|-- sark customer sip devices.conf  $\rightarrow$  persistent2/etc/asterisk

|-- sark customer sip headers.conf  $\rightarrow$  persistent2/etc/asterisk

|-- sark customer sip main.conf  $\rightarrow$  persistent2/etc/asterisk

|-- sark customer sip registrations.conf  $\rightarrow$  persistent2/etc/asterisk

|-- sark customer vmail header.conf  $\rightarrow$  persistent2/etc/asterisk

|-- sark customer vmail main.conf  $\rightarrow$  persistent2/etc/asterisk

|-- sark features applicationmap.conf

|-- sark features featuremap.conf

| |-- sark features general.conf

| |-- sark iax header.conf

| |-- sark iax localnet header.conf

| |-- sark iax main.conf

|-- sark iax registrations.conf

| |-- sark manager.conf

| |-- sark gueues header.conf

|-- sark queues main.conf

| |-- sark sip header.conf

|-- sark sip localnet header.conf

|-- sark sip main.conf

| |-- sark sip registrations.conf

| |-- sark vmail header.conf

| |-- sark vmail layout.conf

| |-- sark vmail main.conf

| |-- sarkdir.conf

persistent/etc/lighttpd.conf

## http configuration

|-- shorewall

Shorewall SARK includes | |-- sark rules.cfg  $\rightarrow$  persistent2/opt/sark/Shorewall/sark rules.cfg

persistent/var/lib/asterisk/agi-bin/ |-- sarkhpe

service/ `-- srkhelpd

/var/spool/cron/crontabs/root

#### persistent2

`--etc

- |-- HOSTNAME
- |-- hosts
- -- http port
- -- networking.conf
- -- passwd
- -- resolv.conf
- |-- ssh port
- |-- ssmtp

`-- asterisk

## Asterisk #include Files

**SARK helper Daemon** 

SARK cron jobs

**Customer data** 

- |-- sark\_customer\_agents\_main.conf
  |-- sark\_customer\_iax\_devices.conf
- -- sark customer iax headers.conf
- -- sark customer iax main.conf
- -- sark customer iax registrations.conf
- -- sark customer manager.conf
- -- sark customer queues.conf
- |-- sark customer queues main.conf
- |-- sark customer sip devices.conf
- |-- sark\_customer\_sip\_headers.conf
- |-- sark\_customer\_sip\_main.conf
- |-- sark\_customer\_sip\_registrations.conf
- |-- sark\_customer\_vmail\_header.conf
- `-- sark\_customer\_vmail\_main.conf

#### `-- opt `-- sark

|-- bkup

| |-- DBSQL

|-- passwd |-- shorewall

`-- snap

| |-- emptyTheDB
| |-- lineIOdump
| |-- sark.db
| |-- sarkstart.db
| `-- startDBSOL

| |-- sark rules.cfg

|-- db

#### Daily backups Database files

Shorewall Customer files

## **Rolling Snapshots**

# **SARK Additional Perl Dependencies**

SARK requires additional Perl modules over and above those installed as part of the Warp platform. The modules are taken from CPAN.

AnyEvent AsteriskAMI DBD-SQLite parent IO-Interface IO-Socket-Multicast

# SARK Additional BusyBox commands

SARK requires additional BusyBox commands over and above those installed as part of the Warp platform. The commands are added by regenerating BusyBox.

arp arping ip install printf